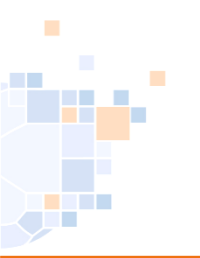

# PassOnline 2.0

## Schulungsmaterial

Stand: 04/09/2021

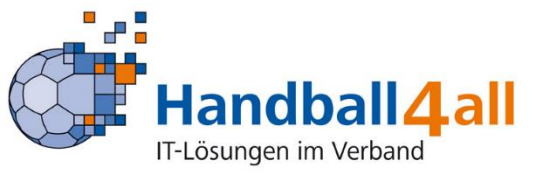

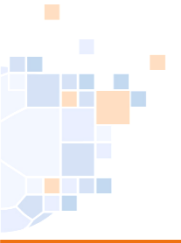

#### Anmeldung des Pass Online - Bearbeiter wie bisher

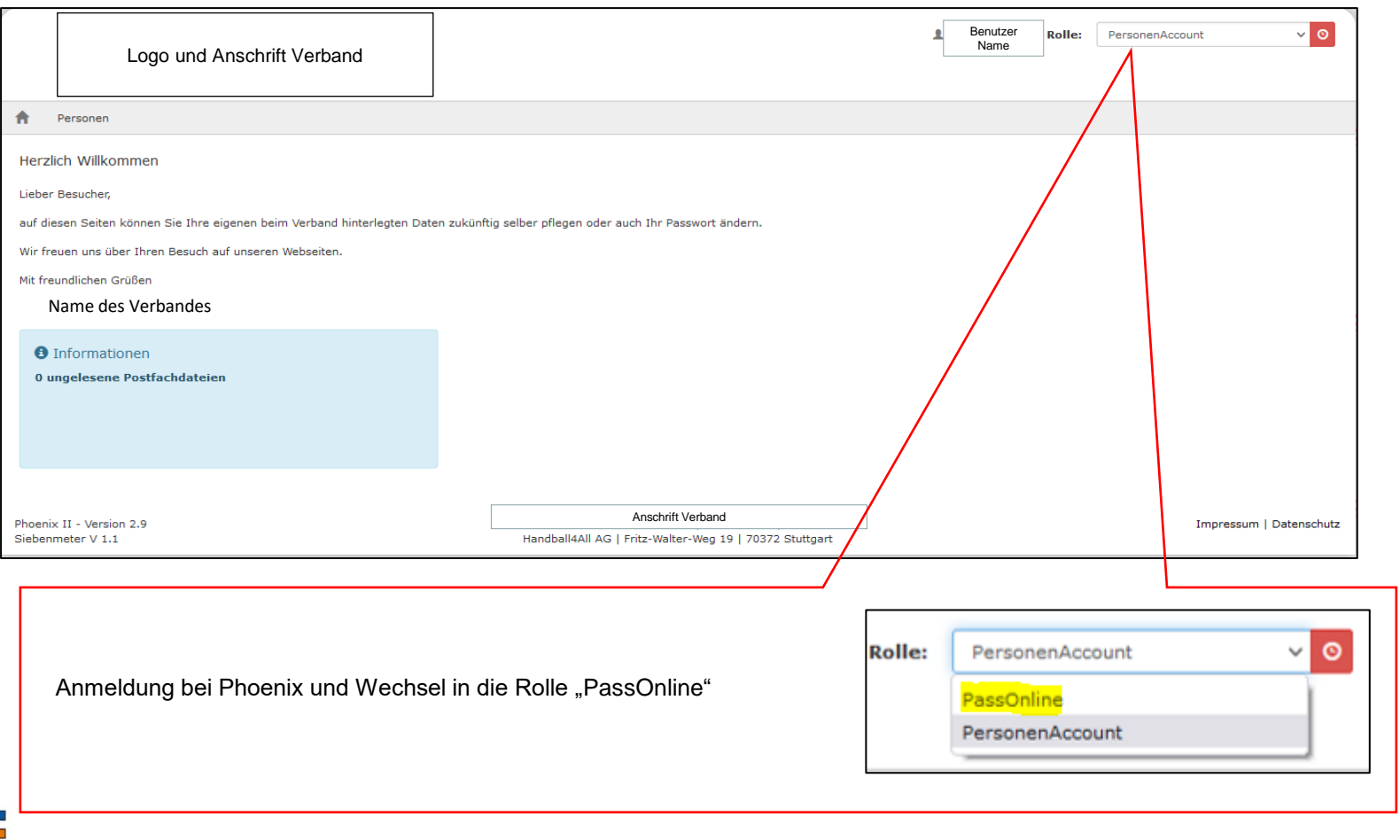

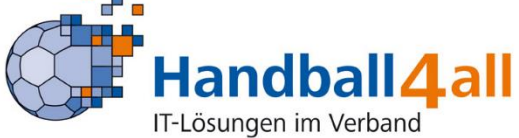

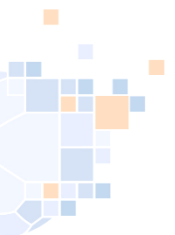

#### Anmeldung des Pass Online - Bearbeiter wie bisher

Die Funktionen "PassOnline-Leser" und "PassOnline-Bearbeiter" werden durch den Vereinsadmin zugeordnet.

Bei Spielgemeinschaften müssen diese Rechte in den jeweiligen Stammvereinen zugeordnet werden.

Durch die Funktionszuordnung wird automatisch die Rolle "PassOnline" zugeordnet und mit den entsprechenden Berechtigungen verknüpft.

Innerhalb eines Vereins kann man nur "Leser" oder "Bearbeiter" sein.

Wenn beide Funktionen parallel in einem Verein zugeordnet sind, werden nur Leserechte freigegeben.

Zu den Funktionen:

**PassOnline-Leser:** Die Funktion hat nur Leserechte. Anträge und Pässe können nur gelesen werden.

**PassOnline-Bearbeiter:** Die Funktion hat Lese- und Bearbeitungsrechte und kann entsprechende Anträge stellen und Pässe bearbeiten (Interne Anträge / Bilder) und alle Daten "Lesen"

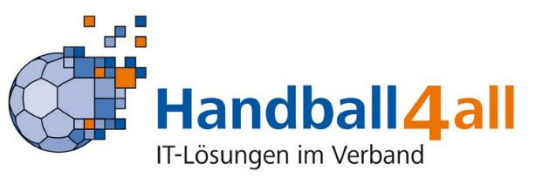

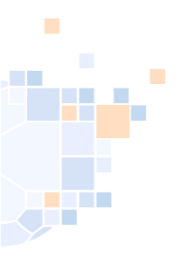

#### Hier die neue Startflächen-Oberseite

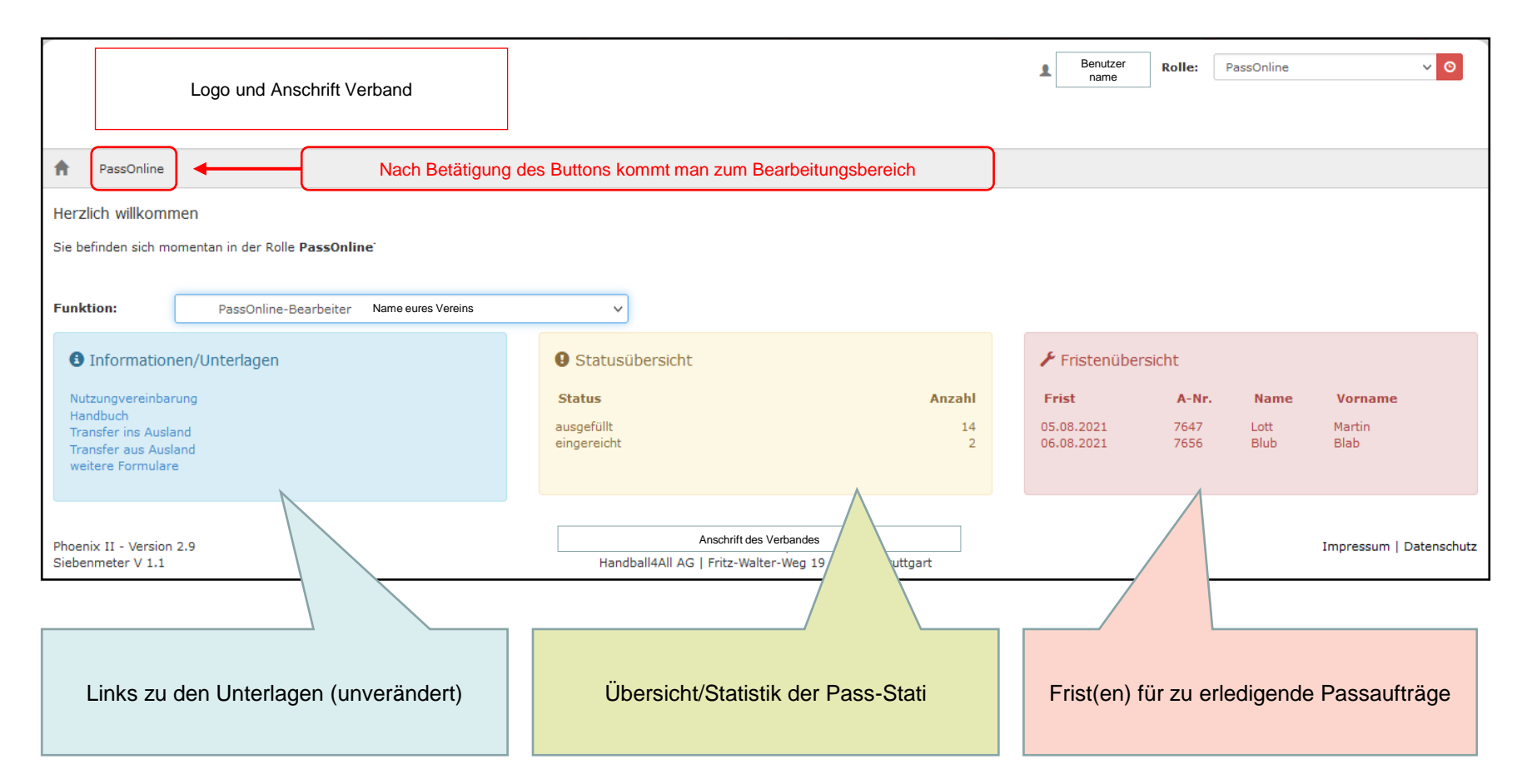

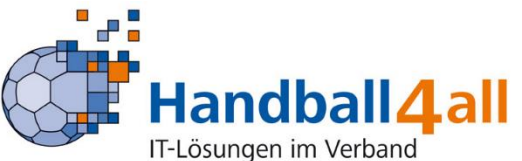

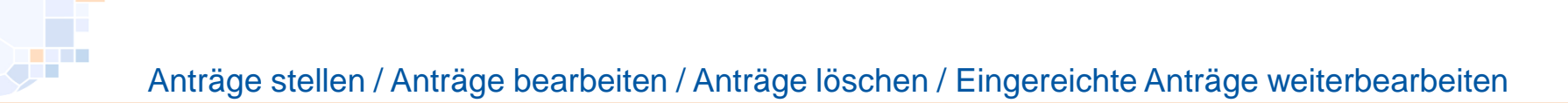

|                          |                  | ft ) ( ark an d |                |                                       | B        | enutzername  | Rolle: PassOnline | ~                    |
|--------------------------|------------------|-----------------|----------------|---------------------------------------|----------|--------------|-------------------|----------------------|
| Lo                       | ogo una Anschrif | nt verdand      |                |                                       |          |              |                   |                      |
| A PassOnline             |                  |                 |                |                                       |          |              |                   |                      |
| Anträge Pässe Pass       | sarchiv DHB      |                 |                |                                       |          |              |                   |                      |
| A-Nr:                    |                  |                 | A-Status:      | Alle ausgefüllt/Fehler                | ~        | Eingereicht: | i                 |                      |
| Aktion:                  |                  |                 | P-Status:      | Keine Auswahl                         | ~        | Frist bis    | i                 |                      |
| Name:                    |                  |                 | Vorname:       |                                       |          | Geburtstag:  | i                 |                      |
| Verein/V-Nr: 3           | % ohne Verein    | ~               | Verein Ort:    |                                       |          |              |                   |                      |
| Q<br>25                  | + 🗶 ×            |                 |                |                                       |          |              |                   |                      |
| A-Nr. Name               | Vorname          | Geburtstag V    | erein V-Nr.    | Aktion Eingereicht                    | A-Status | P-Status     | letzte Änderung   | Frist                |
| Phoenix II - Version 2.9 |                  |                 |                | Anschrift des Verbandes               |          |              |                   | Impressum   Datensch |
| Siebenmeter V 1.1        |                  | /               | Handball4All A | G   Fritz-Walter-Weg 19   70372 Stutt | gart     |              |                   |                      |
|                          |                  |                 |                |                                       |          |              |                   |                      |
|                          |                  |                 |                |                                       |          |              |                   |                      |
|                          |                  |                 |                |                                       |          |              |                   |                      |
|                          |                  | Neu             |                |                                       |          |              |                   |                      |
|                          |                  | Bearbeite       | en / Lösch     | ien                                   |          |              |                   |                      |
|                          |                  | Einreich        | en             |                                       |          |              |                   |                      |
| les se alles             |                  |                 |                |                                       |          |              |                   |                      |
| landba                   | all4al           |                 |                |                                       |          |              |                   |                      |
| -Lösungen im V           | erband           |                 |                |                                       |          |              |                   |                      |

Spielberechtigungsanträge stellen (Neuantrag oder Vereinswechsel)

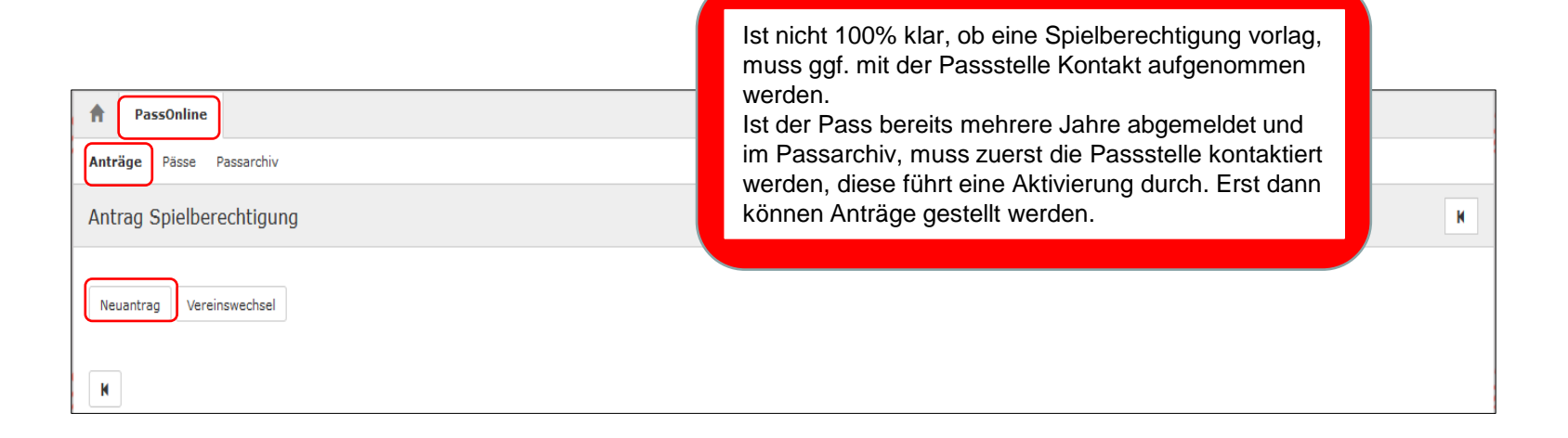

#### <u>Neuantrag</u>

1) Spieler\*in hatte noch nie eine Spielberechtigung (weltweit!)

#### <u>Vereinswechsel</u>

- 2) Spieler\*in wechselt mit Abmeldebestätigung (des alten Vereines):
  - aus gleichem Landesverband
  - aus anderem Landesverband
  - aus dem Ausland

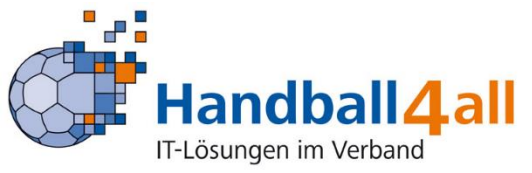

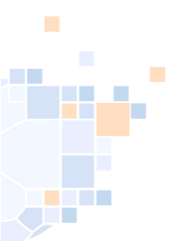

#### Allgemeine Nutzungsbedingungen akzeptieren

| PassOnline                                                                                                    |   |
|----------------------------------------------------------------------------------------------------|---|
| Anträge Pässe Passarchiv                                                                                                    |   |
| Antrag Spielberechtigung                                                                                                    | K |
| Daten zum Antrag   Antragsnummer:   000 000 000   Aktion:   Neuantrag   Antragsdeller:   % ohne Verein   Matragsdatum:   09.07.2021 ©   Hiermit akzeptiere ich die Allgemeinen<br>Nutzungsbedingungen. |   |
| K                                                                                                    |   |

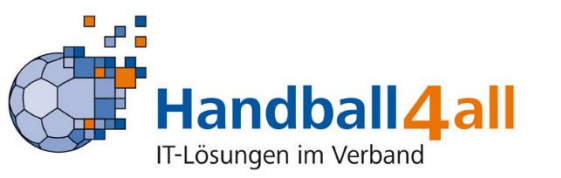

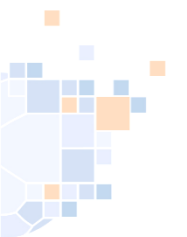

#### Persönliche Dateneingabe der Spieler\*innen

| A PassOnline                                                                                                    |                                                                                            |                                                                                                    |   |
|----------------------------------------------------------------------------------------------------|--------------------------------------------------------------------------------------------|----------------------------------------------------------------------------------------------------|---|
| Anträge Pässe Passarchiv                                                                                                    |                                                                                            |                                                                                                    |   |
| Antrag Spielberechtigung                                                                                                    |                                                                                            |                                                                                                    | н |
| Daten zum Spieler<br>Titel:<br>Nachname:<br>Vorname:<br>Geburtstag:<br>Geburtsort:<br>Geburtsort:<br>Geburtsort:<br>Geschlecht:<br>Nation:<br>Kaderspieler:<br>Personendaten bestätigen | Mustermann<br>Muster                                                                       | Pflichteingaben:- Nachname- Vorname- Geburtsdatum- Geburtsort* (je nach Verband)- Geschlecht- Nation- Kaderspieler- Geburtsname* (je nach Verband) |   |
| K                                                                                                    |                                                                                            |                                                                                                    |   |
| Achtung!!! Bei<br>Sollte der Spie<br>Daten automa                                                                                                    | nachträglichen Änderunger<br>eler einen registrierten Acco<br>tisch bei Antragsstellung mi | n ist immer der Geburtsort zu organzen.<br>bunt haben und dies selbst eingepflegt haben, werden diese<br>itgenerert.                               |   |

Der Geburtsort ist aktuell <u>KEINE</u> Pflichteingabe mehr !!!

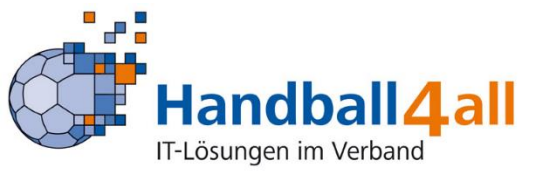

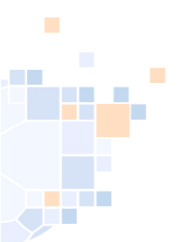

### Spielrechte für Spieler\*innen

| A PassOnline                                                                                                    |                                                                                                    |                                                                                                    |
|----------------------------------------------------------------------------------------------------|----------------------------------------------------------------------------------------------------|----------------------------------------------------------------------------------------------------|
| Anträge Pässe Passarchiv                                                                                                    |                                                                                                    |                                                                                                    |
| Antrag Spielberechtigung                                                                                                    |                                                                                                    | И                                                                                                    |
| Daten zu vorliegenden U                                                                                                    | Interlagen                                                                                                    |                                                                                                    |
| Passstatus:                                                                                                    |                                                                                                    |                                                                                                    |
| Name:                                                                                                    | Mustermann, Muster Details                                                                                                    | Uber "Details" konnen alle                                                                                                    |
| Geburtstag:                                                                                                    | 06.07.2001                                                                                                    | Personendaten angezeigt werden.                                                                                                    |
| Daten zum Spielrecht                                                                                                    |                                                                                                    |                                                                                                    |
| Spielrecht:      allgemeine s     allgemeine s     allgemeine s     allgemeine s     allgemeine s     allgemeine s     vorschau der bean | ipielberechtigung<br>Zweitspielrecht (E)<br>ipielberechtigung inkl. Vertrag (Erwachsene)<br>ipielberechtigung inkl. Vertrag und Ausleihe<br>ipielberechtigung inkl. Vertrag, Ausleihe und Zweifachspielrecht<br>Itragten Spielrechte<br>Beginn | zu beantragendes "Spielrecht" auswählen<br>Vorschau: Hier kann man den<br>wahrscheinlichen Beginn der beantragten<br>Spielrechte sehen. |
| Freundschaftssniele                                                                                                    | 09.07.2021                                                                                                    |                                                                                                    |
| Spielberechtigung allgemein                                                                                                    | 09.07.2021                                                                                                    | Mit "Antrag speichern" abschließen.                                                                                                    |
| Hinweis:<br>Erst bei Antragsabgabe werde<br>Bei /ertragsspielern win<br>die korre<br>Antrag speichern<br>Personen<br>N                   | n die Daten verbindlich berechnet.<br>kte Vertragslaufzeit von der Passstelle übernommen.<br>daten korrigieren Antrag neustarten                                                                                                    |                                                                                                    |

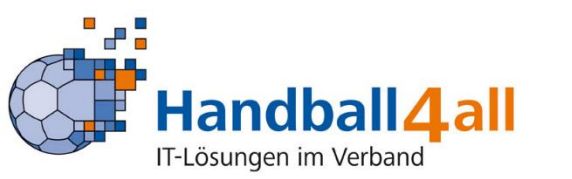

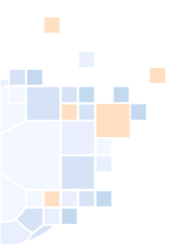

### Antrag ausdrucken

| A PassOnline                                                                                                    |                                                                                                    |                                                                                                    |  |
|----------------------------------------------------------------------------------------------------|----------------------------------------------------------------------------------------------------|----------------------------------------------------------------------------------------------------|--|
| Anträge Pässe Passarchiv                                                                                                 |                                                                                                    |                                                                                                    |  |
| Antrag Spielberechtigung                                                                                                 |                                                                                                    | H                                                                                                    |  |
| Daten zu vorliegenden Unterla                                                                                            | agen                                                                                                    |                                                                                                    |  |
| Passstatus:                                                                                                    |                                                                                                    |                                                                                                    |  |
| Name: Mu                                                                                                    | ustermann, Muster Details                                                                                                    |                                                                                                    |  |
| Geburtstag: 06                                                                                                    | 5.07.2001                                                                                                    |                                                                                                    |  |
| Daten zum Spielrecht                                                                                                    |                                                                                                    |                                                                                                    |  |
| Spielrecht:  Spielrecht:  Spielrecht:  Spielbere Spielbere Spielbere Spielbere Spielbere Spielbere Vorschau der beantrag | schtigung<br>ielrecht (E)<br>schtigung inkl. Vertrag (Erwachsene)<br>schtigung inkl. Vertrag und Ausleihe<br>schtigung inkl. Vertrag, Ausleihe und Zweifachspielrecht<br>g <b>ten Spielrechte</b> | Nach Betätigung des Button " <b>Antrag</b><br><b>speichern"</b> erscheint der Button<br>"Antrag drucken" |  |
| Recht                                                                                                    | Beginn                                                                                                    |                                                                                                    |  |
| Freundschaftsspiele                                                                                                    | 09.07.2021                                                                                                    | Es wird der Antrag in neuem Tab                                                                          |  |
| Spielberechtigung allgemein                                                                                              | 09.07.2021                                                                                                    | angezeigt.                                                                                               |  |
| Hinweis:<br>Erst bei Antragsabgabe werden die D.<br>Bei Vertragsspielern wird die korrekte Vert<br>Antrag Drucken        | aten verbindlich berechnet.<br>Iragslaufzeit von der Passstelle übernommen.                                                                                                    | (Ausdrucken, Speichern, …)                                                                               |  |

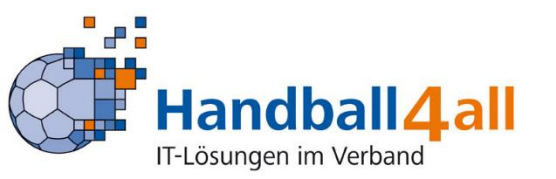

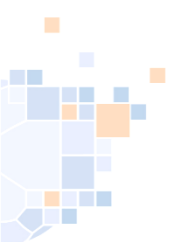

#### Übersicht der gestellten Anträge

## **Beispiel: Antrag Aktive**

| Neuantrag ei                                                                                                    | iner Spielberechtigung                                                                                                    |                                                                                                    |                                                                                                    | Neuantrag ei                                                                                                    | ner Spielberechtigung                                                                                                    |                                                                                                    | 7665                                                                                                    |
|----------------------------------------------------------------------------------------------------|----------------------------------------------------------------------------------------------------|----------------------------------------------------------------------------------------------------|----------------------------------------------------------------------------------------------------|----------------------------------------------------------------------------------------------------|----------------------------------------------------------------------------------------------------|----------------------------------------------------------------------------------------------------|----------------------------------------------------------------------------------------------------|
| Daten zum Antrag<br>Verband<br>Antragsteller<br>Vereinsnummer                                                                                                    | HV Rheinhessen<br>% ohne Verein<br>0                                                                                                    | Erstell am:<br>A-Nr                                                                                                    | 09.07.2021<br><b>7615</b>                                                                                                    | Daten zum Antrag<br>Verband<br>Antragsteller<br>Vereinsnummer                                                                                                    | HV Rheinhessen<br>% ohne Verein<br>0                                                                                                    | Erstellt am:<br>A-Nr                                                                                                    | 01.08.2021<br>7665                                                                                                    |
| Daten zur Person<br>Titel<br>Name<br>Vorname<br>Geburtsdatum<br>Daten zum beantra<br>- Spielberechtigun<br>- Freundschaftsspi                                                                                                    | Mustermann<br>Muster<br>06.07.2001<br>Igten Spielrecht<br>g allgemein<br>iele                                                                                                    | Geburtsname<br>Geburtsort<br>Geschlecht<br>Nationalität                                                                                                    | männlich<br>DEU                                                                                                    | Daten zur Person<br>Titel<br>Name<br>Vorname<br>Geburtsdatum<br>Daten zum beantra<br>- Spielberechtigun,<br>- Freundschaftsspi<br>Verbindliche Erklät                                                                                                    | Musterfrau<br>Eva<br>02.05.2005<br>gten Spielrecht<br>g allgemein<br>ele                                                                                                    | Geburtsname<br>Geburtsort<br>Geschlecht<br>Nationalität                                                                                                    | weiblich<br>DEU                                                                                                    |
| Verbindliche Erklan<br>- Alle Angaben we<br>Durchführungsbe<br>- Spielerfin und Ve<br>- Der/die Spielerfin<br>Aufnahme der ak<br>- Der/die Spielerfin<br>Daten werden i<br>Landesverbande<br>- Wenn nachfolge<br>eingeleitet, zu en<br>JA, es existin<br>Unterschriften | rungen<br>erden mit nachfolgender Unterschrift bestätigt. Spieler/<br>estimmungen und Beschlüsse der Organe des DHB und<br>erein bestätigen, dass der/die Spieler/in Mitglied im antra<br>in versichert, dass ihm/ihr noch nie eine nationale o<br>diven Ausübung wird eine sportmedizinische Untersuch<br>in ist damit einverstanden, dass seine persönlichen Da<br>nur zu verbandsinternen Zwecken im Rahmen der<br>is verarbeitet. Weitere Informationen stellt der Landesve<br>end nicht anders vermerkt, erklären Spieler und Verei<br>warten oder eine persönliche Sperre angeordnet ist.<br>ert ein relevantes Verfahren. Zuständige Stelle, Aktenze | in und Verein erklären,<br>des Landesverbandes f<br>agstellenden Verein ist.<br>ider internationale Spie<br>ung empfohlen.<br><sup>•</sup> DSGVO, des BDSG<br>rband zur Verfügung.<br>n, dass gegen den/die<br>ichen und ggf. Sperre bi | dass Satzung und Ordnungen sowie<br>ir sie verbindlich sind.<br>berechtigung erteilt worden ist. Vor<br>Datenbank gespeichert werden. Die<br>und der Datenschutzregelung des<br>Spieler/in kein sportliches Verfahren | Alle Angaben we<br>Durchführungsbe<br>Spieler/in und Ve<br>Der/die Spieler/in<br>Dar/die Spieler/in<br>Dataen werden n<br>Landesverbande<br>- Wenn nachfolge<br>eingeleitet, zu en<br>JA, es existie<br>JA, es existie<br>JA, es | Aufgen mit nachfolgender Unterschrift bestätigt. Spiele<br>stimmungen und Beschlüsse der Organe des DHB un<br>rein bestätigen, dass der/die Spieler/in Mitglied im antt<br>n versichert, dass ihm/ihr noch nie eine nationale<br>tiven Ausübung wird eine sportmedizinische Untersuch<br>n ist damit einverstanden, dass seine persönlichen D<br>unr zu verbandsintermen Zwecken im Rahmen de<br>s verarbeitet. Weitere Informationen stellt der Landesv<br>nd nicht anders vermerkt, erklären Spieler und Vere<br>warten oder eine persönliche Sperre angeordnet ist.<br>ert ein relevantes Verfahren. Zuständige Stelle, Aktenz | /in und Verein erklären,<br>d des Landesverbandes f<br>agstellenden Verein ist.<br>oder internationale Spie<br>nung empfohlen.<br>atten elektronisch in einer<br>r DSGVO, des BDSG<br>arband zur Verfügung.<br>in, dass gegen den/die<br>eichen und ggf. Sperre bi<br>spichen und ggf. Sperre bi | dass Satzung und Ordnungen sowie<br>ür sie verbindlich sind.<br>Iberechtigung erteilt worden ist. Vor<br>Datenbank gespeichert werden. Die<br>und der Datenschutzregelung des<br>Spieler/in kein sportliches Verfahren<br>s |
| Spieler/in                                                                                                    |                                                                                                    | Verein (+ S                                                                                                    | iempel)                                                                                                    | Spieler/in                                                                                                    | Personensorgeberechtigte/r                                                                                                    | Verein (+ S                                                                                                    | tempel)                                                                                                    |

Beispiel: Antrag Jugend

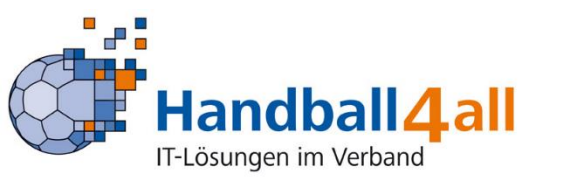

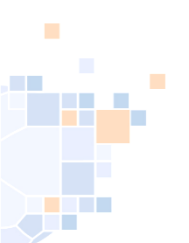

## Übersicht des gestellten Antrags / Antrag kann erneut herunterladen werden

|        | A-Nr:         |                                                                                                    |         |                                                                           |               | A-Status:        | Alleau | usgefüllt/Feh | ler         | ~        | Einge | reicht:  | <b>m</b>           |            |    |
|--------|---------------|----------------------------------------------------------------------------------------------------|---------|---------------------------------------------------------------------------|---------------|------------------|--------|---------------|-------------|----------|-------|----------|--------------------|------------|----|
|        | Aktion:       |                                                                                                    |         |                                                                           |               | P-Status:        | Keine  | Auswahl       |             | ~        | F     | rist bis | <b>m</b>           |            |    |
|        | Name          |                                                                                                    |         |                                                                           |               | Vorname          |        |               |             |          | Gebu  | rtstag.  |                    |            |    |
|        | -             |                                                                                                    |         |                                                                           |               | von and          |        |               |             |          | 0000  | Cotogi   | -                  |            |    |
| Ve     | erein/V-Nr: 🕄 | % ohne V                                                                                                    | erein   |                                                                           | ~             | Verein Ort:      |        |               |             |          |       |          |                    |            |    |
| Q <    | 25 >          | 19 Ergebni:                                                                                                    | se 🕇    | × ×                                                                       |               |                  |        |               |             |          |       |          |                    |            |    |
| A-Nr   | r. Na         | ame                                                                                                    | /orname | Geburtstag                                                                | Verein        | ١                | V-Nr.  | Aktion        | Eingereicht | A-Status |       | P-Status | letzte<br>Änderung | Frist      |    |
| 0 7619 | На            | inger                                                                                                    | Inn     | 05.12.1991                                                                | TV Horchheim  | c                | D      | Ver           | 12.07.21    | Kon      |       | nein     | 21.07.2021         | 26.07.2021 | De |
| 0 7665 | i Mu          | usterfrau                                                                                                    | va      | 02.05.2005                                                                | % ohne Verein | c                | D      | neu           | 01.01.00    | ausg     |       |          | 01.08.2021         |            | De |
|        | 1             | Geburtsname<br>Geburtsort                                                                                                    |         |                                                                           |               |                  |        |               |             |          |       |          |                    |            |    |
|        |               | Geburtsname<br>Geburtsort<br>Lizenzen<br>K-Id<br>P-Nr neu<br>Verband alt<br>Verband alt<br>Verband alt<br>Kaderspieler<br>Bemerkung<br>sportliches Verf<br>Ersteller: 7721 | ahren   | Freundschaftsspiele<br>Spielberechtigung z<br>O<br>HV Rheinhessen<br>Nein | a ab: 01.01   | 8.2021<br>8.2021 |        |               |             |          |       |          |                    |            | /  |

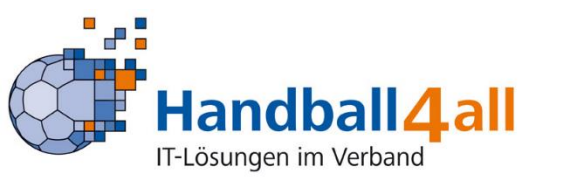

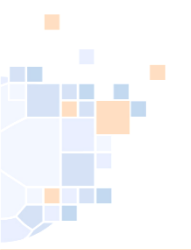

#### Einreichen des Antrages

|                              |            |         |            | Einreich      | en    |        |             |          |          |                    |            |         |
|------------------------------|------------|---------|------------|---------------|-------|--------|-------------|----------|----------|--------------------|------------|---------|
| Q K 25 > 19 Ergebnisse + X X |            |         |            |               |       |        |             |          |          |                    |            |         |
| A-Nr.                        | Name       | Vorname | Geburtstag | Verein        | V-Nr. | Aktion | Eingereicht | A-Status | P-Status | letzte<br>Änderung | Frist      |         |
| O 7619                       | Hänger     | Ann     | 05.12.1991 | TV Horchheim  | 0     | Ver    | 12.07.21    | Kon      | nein     | 21.07.2021         | 26.07.2021 | Details |
| 7665                         | Musterfrau | Eva     | 02.05.2005 | % ohne Verein | 0     | neu    | 01.01.00    | ausg     |          | 01.08.2021         |            | Details |

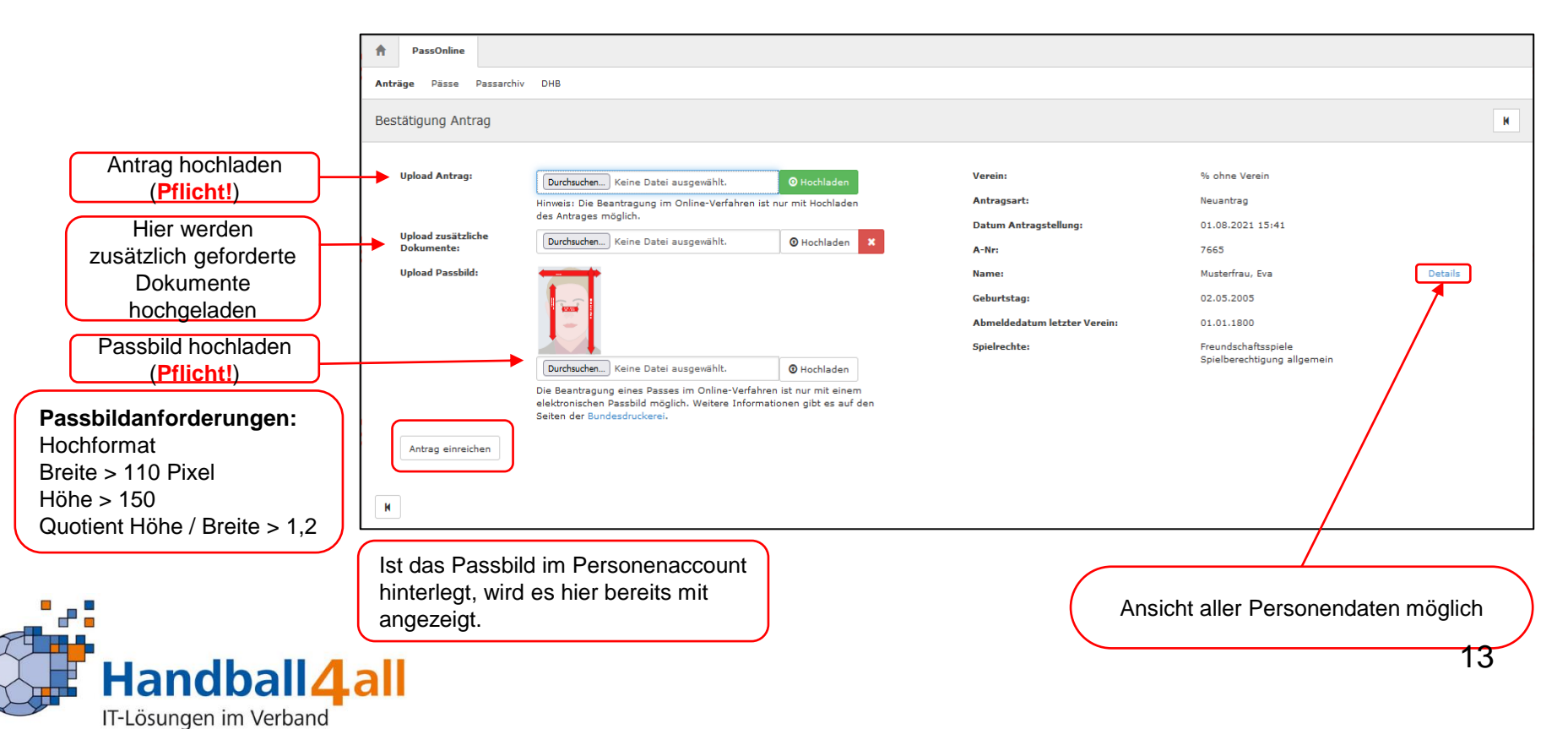

## Änderungen nach dem Hochladen der Dokumente noch möglich

| A PassOnline                          |                                                                                                    |                                                             |                                                                                |                 |
|---------------------------------------|----------------------------------------------------------------------------------------------------|-------------------------------------------------------------|--------------------------------------------------------------------------------|-----------------|
| Anträge Pässe Passarchiv              | DHB                                                                                                    |                                                             |                                                                                |                 |
| Bestätigung Antrag                    |                                                                                                    |                                                             |                                                                                | М               |
| Upload Antrag:                        | LIZENZANTRAG<br>Durchsuchen) Lizenzantrag unterschrieben.pdf O Hochladen<br>Hinweis: Die Beantragung im Online-Verfahren ist nur mit Hochlader<br>des Antrages möglich.                                                                                                    | Verein:<br>Antragsart:<br>Datum Antragstellung:             | % ohne Verein<br>Neuantrag<br>01.08.2021 15:41                                 |                 |
| Upload zusätzliche<br>Dokumente:      | ANTRAGSUNTERLAGEN (1: 20210801-1917)    <br>Durchsuchen) Abmeldung.pdf O Hochladen                                                                                                    | A-Nr:<br>X Name:                                            | 7665<br>Musterfrau Eva                                                         | Details         |
| Upload Passbild:<br>Antrag einreichen | Working         Image: State of the state of the sta | Geburtstag:<br>Abmeldedatum letzter Verein:<br>Spielrechte: | 02.05.2005<br>01.01.1800<br>Freundschaftsspiele<br>Spielberechtigung allgemein |                 |
| Hier ist es<br>sehen und              | erstmals möglich, die hochgeladen I<br>vor dem Einreichen nochmals zu ko                                                                                                    | Daten zu<br>rrigieren.                                      | Ansicht aller Personence                                                       | daten, möglich. |

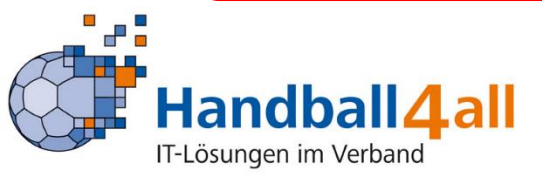

#### Übersicht aller eingegeben Daten und hochgeladenen Dokumente vor dem Absenden

| A PassOnline                                                                                                    |                                                                                                    |                                                                                                    |                                                                                      | ]           |
|----------------------------------------------------------------------------------------------------|----------------------------------------------------------------------------------------------------|----------------------------------------------------------------------------------------------------|--------------------------------------------------------------------------------------|-------------|
| Anträge Pässe Passarchiv DHB                                                                                                    |                                                                                                    |                                                                                                    |                                                                                      |             |
| Bestätigung Antrag                                                                                                    |                                                                                                    |                                                                                                    | К                                                                                    |             |
| Verein:                                                                                                    | % ohne Verein                                                                                                    | Antrag:                                                                                                    | LIZENZANTRAG                                                                         |             |
| Antragsart:                                                                                                    | Neuantrag                                                                                                    | zusätzliche Dokumente:                                                                                                    | ANTRAGSUNTERLAGEN (1: 20210801-1917)                                                 |             |
| Datum Antragstellung:                                                                                                    | 01.08.2021 15:41                                                                                                    | Passbild:                                                                                                    | Masterlata                                                                           |             |
| A-Nr:                                                                                                    | 7665                                                                                                    |                                                                                                    |                                                                                      |             |
| Name:                                                                                                    | Musterfrau                                                                                                    |                                                                                                    |                                                                                      |             |
| Vorname:                                                                                                    | Eva                                                                                                    |                                                                                                    |                                                                                      |             |
| Geburtsdatum:                                                                                                    | 02.05.2005                                                                                                    |                                                                                                    |                                                                                      |             |
| Geschlecht:                                                                                                    | w                                                                                                    |                                                                                                    |                                                                                      |             |
| Abmeldedatum letzter Verein:                                                                                                    | 01.01.1800                                                                                                    |                                                                                                    |                                                                                      |             |
| Spielrechte:                                                                                                    | Freundschaftsspiele<br>Spielberechtigung allgemein                                                                                                    |                                                                                                    |                                                                                      |             |
| Bemerkung:                                                                                                    |                                                                                                    | Diese Frage muss beantworte                                                                                                    | t werden !                                                                           | hren existi |
| gegen den/die Spieler/in existiert sp                                                                                                    | ortliches Verfahren:                                                                                                    | bitte wählen 🗸                                                                                                    |                                                                                      |             |
| Der Antrag soll von der Passstelle     Hermit bestätige ich mit dem Ab     1. die Befugnis vorliegt, eine     2. die oben genannten Daten     3. auf dem schriftlichen Antra     4. die Abschnitte IV und V de     Absenden     Daten korrigieren | geprüft werden, da die automatise<br>senden, dass:<br>Spielberechtigung zu beantragen,<br>vollständig und korrekt sind,<br>g alle benötigten Unterschriften de<br>r Spielordnung des DHB (§§ 10-19 | h berechneten Daten nicht zweifelsfrei korrekt sind.<br>r relevanten Personen vorhanden sind und<br>SpO DHB) zur Kenntnis genommen und bei der Antragstellung be | sachtet wurden.                                                                      |             |
|                                                                                                    |                                                                                                    |                                                                                                    |                                                                                      |             |
| Bestätigungshakei<br>gese                                                                                                    | n muss vor dem<br>etzt werden!                                                                                                    | Absenden Letzte Mögli<br>Do                                                                                                    | ichkeit die eingegeben Daten und hochgeladen<br>okumente vor dem Absenden zu ändern. | ən          |

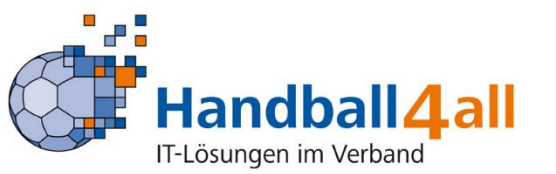

#### Vorläufige Spielberechtigung, wenn dies der Landesverband ermöglicht

| PassOnline                                                                                                    |                                                                                                    |                                                                                                    |                                                                                           |
|----------------------------------------------------------------------------------------------------|----------------------------------------------------------------------------------------------------|----------------------------------------------------------------------------------------------------|-------------------------------------------------------------------------------------------|
| Anträge Pässe Passarchiv DHB                                                                                      |                                                                                                    |                                                                                                    |                                                                                           |
| Bestätigung Antrag                                                                                                |                                                                                                    |                                                                                                    |                                                                                           |
|                                                                                                    |                                                                                                    |                                                                                                    |                                                                                           |
| Verein:                                                                                                    | % ohne Verein                                                                                                    | Antrag:                                                                                                   | LIZENZANTRAG                                                                              |
| Antragsart:                                                                                                    | Neuantrag                                                                                                    | zusätzliche Dokumente:                                                                                    | ANTRAGSUNTERLAGEN (1: 20210801-1917)                                                      |
| Datum Antragstellung:                                                                                             | 01.08.2021 15:41                                                                                                    | Passbild:                                                                                                 | Musterioto                                                                                |
| A-Nr:                                                                                                    | 7665                                                                                                    |                                                                                                    | 1 miles                                                                                   |
| Name:                                                                                                    | Musterfrau                                                                                                    |                                                                                                    |                                                                                           |
| Vorname:                                                                                                    | Eva                                                                                                    |                                                                                                    |                                                                                           |
| Geburtsdatum:                                                                                                    | 02.05.2005                                                                                                    | V v v                                                                                                    | orschau der hochgeladen Dokumente                                                         |
| Geschlecht:                                                                                                    | W                                                                                                    |                                                                                                    |                                                                                           |
| Abmeldedatum letzter Verein:                                                                                      | 01.01.1800                                                                                                    |                                                                                                    |                                                                                           |
| Spielrechte:                                                                                                    | Freundschaftsspiele<br>Spielberechtigung allgemein                                                                                  |                                                                                                    |                                                                                           |
| Dolladead                                                                                                    |                                                                                                    |                                                                                                    |                                                                                           |
| Erfolg: Laden Sie die vorläufige Spi<br>Landesverbandes nicht jedes beant<br>Spielberechtigung beinhaltet nur ein | elberechtigung nun zum Ausdruck als pdf-Datei he<br>ragte Spielrecht eingetragen. Die fehlenden Spielre<br>ngetragenen Spielrechte. | runter. Hinweis: Auf der vorläufigen Spielberechtigu<br>echte werden nach Eingang der Unterlagen durch di | ing wird entsprechend den Regelungen des 🛛 🗙 🗙 X<br>le Passstelle erteilt. Die vorläufige |
| Hier ist der vorläufig                                                                                            | ge Spielausweis zum Dowr                                                                                                    | nload verfügbar, wenn dies                                                                                | vom Verband vorgesehen ist.                                                               |

Nach Vorgaben des WHV gibt es im HV Westfalen gibt es <u>KEINE</u> vorläufige Spielberechtigung !!!!

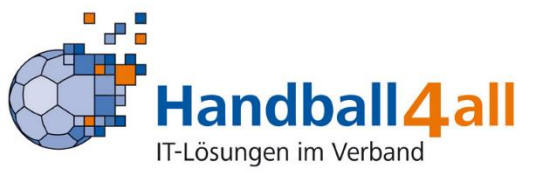

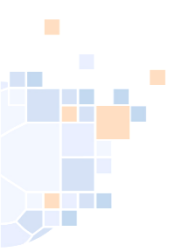

#### Antrag: Vereinswechsel eines Spielers (1)

| A PassOnline                      |                                            |   |
|-----------------------------------|--------------------------------------------|---|
| Anträge Pässe Passarchiv DHB      |                                            |   |
| Neuantrag                         |                                            | M |
| Neuantrag                         |                                            |   |
| K                                 |                                            |   |
|                                   |                                            |   |
| Neuantrag                         |                                            | M |
| Daten zum Antrag                  |                                            |   |
| Antragsnummer:                    | 000 000                                    |   |
| Aktion:                           | Vereinswechsel                             |   |
| Antragsteller:                    | TV Horchheim 🗸                             |   |
| Antragsdatum:                     | <b>i</b> 03.08.2021 <b>3</b>               |   |
| ✓ Hiermit akzept<br>Nutzungsbedin | tiere ich die Allgemeinen Antrag ausfüllen |   |
| μ                                 |                                            |   |

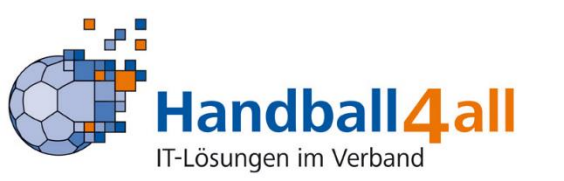

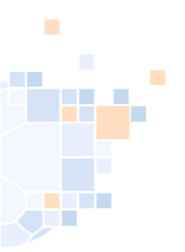

IT-Lösungen im Verband

## Antrag: Vereinswechsel eines Spielers (2)

| Vereinswechsel                                                                                                    |                                                                                                    |   |         |                                                                                                    |                                                                                                    |                                                                                        | K    |
|----------------------------------------------------------------------------------------------------|----------------------------------------------------------------------------------------------------|---|---------|----------------------------------------------------------------------------------------------------|----------------------------------------------------------------------------------------------------|----------------------------------------------------------------------------------------|------|
| Daten zum beste<br>Verein:<br>Passnummer:<br>KontrollId:<br>Passdaten bestätiger                                   | n Antrag neustarten                                                                                           |   | Vereine | Daten aus<br>bis<br>werden nach<br>automa<br>Bitte ents<br>egt keine Kon<br>eing                                                                | Abmeldebestä<br>herigen Verein<br>Eingabe von<br>tisch vorgesch<br>sprechend aus<br>trollld vor, mus<br>gegeben werde                                             | itigung des<br>ns<br>mind. 3 Buchsta<br>nlagen.<br>swählen.<br>ss hier eine "1"<br>en. | lben |
| Daten zum Spieler<br>Titel:<br>Nachname:<br>Vorname:<br>Geburtstag:<br>Geburtsort:<br>Geburtsname:<br>Geburtsname: | Musterfrau<br>Eva<br>Musterfrau<br>Va<br>Va<br>Va<br>Va<br>Va<br>Va<br>Va<br>Va<br>Va<br>Va<br>Va<br>Va<br>Va |   |         | Angaben zur Person<br>Passstatus:<br>Name:<br>Geburtstag:<br>Auswahl Spielrecht(e)<br>Spielrecht:  allgemeine<br>allgemeine<br>Vorschau der bea | Schlarb, Klaus<br>05.12.2005<br>s Spielberechtigung<br>s Spielberechtigung inkl. Zweifachspiel<br>S Spielberechtigung inkl. Gastspielrech<br>ntragten Spielrechte | Details<br>recht<br>t                                                                  |      |
| Nation:                                                                                                    | Bundesrepublik Deutschland                                                                                    | ~ |         | Recht                                                                                                    |                                                                                                    | Beginn                                                                                 |      |
| Kaderspieler:                                                                                                    | nein                                                                                                    | ~ |         | Abmeldedatum alter Verein                                                                                                    |                                                                                                    | 03.08.2021                                                                             |      |
| Personendaten bestätiger                                                                                           | n Antrag neustarten                                                                                           |   |         | Spielberechtigung allgemein                                                                                                    |                                                                                                    | 03.10.2021                                                                             |      |
| Handba                                                                                                    | all <b>4</b> .all                                                                                             |   |         | Hinweis:<br>Erst bei Antragsabgabe werd<br>Bei Vertragsspielern wird die kon<br>Antrag speichern Passdat                                        | len die Daten verbindlich berechn<br>rekte Vertragslaufzeit von der Passstei<br>en korrigieren Personendaten korri                                                | et.<br>Ile übernommen.<br>gieren Antrag neustarten                                     | 18   |

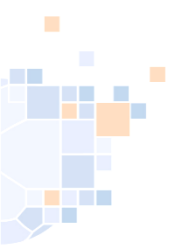

#### Antrag: Vereinswechsel eines Spielers (Antragsdruck)

| Daten zum Antrag                                                                                                    |                                                                                                    |                                                                                                    |                                                                                                    |
|----------------------------------------------------------------------------------------------------|----------------------------------------------------------------------------------------------------|----------------------------------------------------------------------------------------------------|----------------------------------------------------------------------------------------------------|
| Verband                                                                                                    | HV Rheinhessen                                                                                                    | Erstellt am:                                                                                                    | 03.08.2021                                                                                                    |
| Antragsteller                                                                                                    | TV Horchheim                                                                                                    | A-Nr                                                                                                    | 7667                                                                                                    |
| /ereinsnummer                                                                                                    | 45248                                                                                                    |                                                                                                    |                                                                                                    |
| Daten zur Person                                                                                                    |                                                                                                    |                                                                                                    |                                                                                                    |
| Fitel                                                                                                    |                                                                                                    | Geburtsname                                                                                                    |                                                                                                    |
| Name                                                                                                    | Schlarb                                                                                                    | Geburtsort                                                                                                    |                                                                                                    |
| /orname                                                                                                    | Klaus                                                                                                    | Geschlecht                                                                                                    | männlich                                                                                                    |
| 3eburtsdatum                                                                                                    | 05.12.2005                                                                                                    | Nationalität                                                                                                    | DEU                                                                                                    |
| Daten zum beantra<br>- Spielberechtigun<br>- Freundschaftssp                                                                                                    | agten Spielrecht<br>Ig allgemein<br>iele                                                                                                    |                                                                                                    |                                                                                                    |
| Daten zum bisheri                                                                                                    | gen Spielrecht                                                                                                    |                                                                                                    |                                                                                                    |
| /erband                                                                                                    | HV Rheinhessen                                                                                                    | Passnummer                                                                                                    | 103216                                                                                                    |
| bisheriger Verein                                                                                                    | % ohne Verein                                                                                                    | Vertrag                                                                                                    | -                                                                                                    |
| Abmeldedatum                                                                                                    | 03.08.2021                                                                                                    | DSR                                                                                                    | -                                                                                                    |
| <ul> <li>/erbindliche Erklä</li> <li>Alle Angaben w</li> <li>Durchführungsbe</li> <li>Der/die Spieler/i</li> </ul>                                                                                                    | rungen<br>erden mit nachfolgender Unterschrift bestä<br>estimmungen und Beschlüsse der Organe (<br>n versichert, dass er/sie seit dem o.g. Ab                                                                                                    | ätigt. Spieler/in und Verein erklärer<br>Jes DHB und des Landesverbandes<br>meldedatum keine Spielberechtigu                                                                                                    | n, dass Satzung und Ordnungen sowie<br>s für sie verbindlich sind.<br>Ing für einen anderen Verein beantrag                                                                                                    |
| Verbindliche Erklä<br>- Alle Angaben w<br>Durchführungsbe<br>- Der/die Spieler/i<br>und/oder erhalte<br>- Der/die Spieler/in<br>- Spieler/in und Ve                                                                                                    | rungen<br>erden mit nachfolgender Unterschrift bestä<br>estimmungen und Beschlüsse der Organe (<br>n versichert, dass er/sie seit dem o.g. Ab<br>n hat, sowie an keinen Meisterschafts- ode<br>n versichert durch Unterschrift insbesonder<br>erein bestätigen, dass der/die Spieler/in Mit                                                                                                    | ätigt. Spieler/in und Verein erklärer<br>des DHB und des Landesverbandes<br>meldedatum keine Spielberechtigu<br>r Pokalspiel des bisherigen Vereins<br>e, nach dem angegebenen Abmeld<br>glied im antragstellenden Verein ist                                                                                                    | n, dass Satzung und Ordnungen sowie<br>s für sie verbindlich sind.<br>ng für einen anderen Verein beantrag<br>teilnahm.<br>edatum nicht mehr gespielt zu haben.                                                                                                    |
| Verbindliche Erklä<br>- Alle Angaben w<br>Durchführungsbu<br>- Der/die Spieler/iu<br>- Der/die Spieler/iu<br>- Spieler/in und Ve<br>- Der/die Spieler/in<br>Daten werden<br>Landesverbande<br>- Wenn nachfolge<br>eingeleitet, zu er                                                   | rungen<br>erden mit nachfolgender Unterschrift bestä<br>estimmungen und Beschlüsse der Organe o<br>n versichert, dass er/sie seit dem o.g. Ab<br>n hat, sowie an keinen Meisterschafts- ode<br>n versichert durch Unterschrift insbesondern<br>erein bestätigen, dass der/die Spieler/in Mit<br>n ist damit einverstanden, dass seine per<br>nur zu verbandsinternen Zwecken im<br>se verarbeitet. Weitere Informationen stellt o<br>end nicht anders vermerkt, erklären Spiel<br>warten oder eine persönliche Sperre angeo                                                   | ätigt. Spieler/in und Verein erklärer<br>des DHB und des Landesverbandes<br>meldedatum keine Spielberechtigu<br>Pokalspiel des bisherigen Vereins<br>e, nach dem angegebenen Abmeldi<br>glied im antragstellenden Verein ist<br>sönlichen Daten elektronisch in eir<br>Rahmen der DSGVO, des BDS<br>fer Landesverband zur Verfügung.<br>er und Verein, dass gegen den/di<br>vrdnet ist.                                        | n, dass Satzung und Ordnungen sowie<br>s für sie verbindlich sind.<br>Ing für einen anderen Verein beantrag<br>teilnahm.<br>edatum nicht mehr gespielt zu haben.<br>ner Datenbank gespeichert werden. Die<br>G und der Datenschutzregelung des<br>ie Spieler/In kein sportliches Verfahrer            |
| Verbindliche Erklä<br>- Alle Angaben w<br>Durchführungsbu<br>- Der/die Spieler/iu<br>- Der/die Spieler/iu<br>- Spieler/in und Ve<br>- Der/die Spieler/i<br>Daten werden<br>Landesverbande<br>- Wenn nachfolge<br>eingeleitet, zu er<br>JA, es existi                                   | rungen<br>erden mit nachfolgender Unterschrift bestä<br>estimmungen und Beschlüsse der Organe (<br>n versichert, dass er/sie seit dem o.g. Ab<br>n hat, sowie an keinen Meisterschafts- ode<br>n versichert durch Unterschrift insbesonden<br>erein bestätigen, dass der/die Spieler/in Mit<br>n ist damit einverstanden, dass seine per<br>nur zu verbandsinternen Zwecken im<br>se verarbeitet. Weitere Informationen stellt d<br>end nicht anders vermerkt, erklären Spiel-<br>warten oder eine persönliche Sperre angeo<br>ert ein relevantes Verfahren. Zuständige St    | ätigt. Spieler/in und Verein erklärer<br>des DHB und des Landesverbandes<br>meldedatum keine Spielberechtigu<br>r Pokalspiel des bisherigen Vereins<br>e, nach dem angegebenen Abmeld<br>glied im antragstellenden Verein ist<br>sönlichen Daten elektronisch in ein<br>Rahmen der DSGVO, des BDS<br>fer Landesverband zur Verfügung.<br>er und Verein, dass gegen den/di<br>rrdnet ist.<br>elle, Aktenzeichen und ggf. Sperre | n, dass Satzung und Ordnungen sowie<br>f für sie verbindlich sind.<br>ng für einen anderen Verein beantrag<br>teilnahm.<br>edatum nicht mehr gespielt zu haben.<br>-<br>ner Datenbank gespeichert werden. Die<br>G und der Datenschutzregelung des<br>ie Spieler/in kein sportliches Verfahrer<br>bis |
| Verbindliche Erklä<br>- Alle Angaben w<br>Durchführungsbu<br>- Der/die Spieler/iu<br>- Der/die Spieler/iu<br>- Spieler/in und Vd<br>- Der/die Spieler/i<br>Daten werden<br>Landesverbande<br>- Wenn nachfolge<br>eingeleitet, zu er<br>JA, es existi                                   | rungen<br>erden mit nachfolgender Unterschrift bestä<br>estimmungen und Beschlüsse der Organe e<br>n versichert, dass er/sie seit dem o.g. Ab<br>n hat, sowie an keinen Meisterschafts- ode<br>n versichert durch Unterschrift insbesonden<br>arein bestätigen, dass der/die Spieler/in Mit<br>in ist damit einverstanden, dass seine per-<br>nur zu verbandsinternen Zwecken im<br>es verarbeitet. Weitere Informationen stellt o<br>end nicht anders vermerkt, erklären Spielk<br>warten oder eine persönliche Sperre anged<br>iert ein relevantes Verfahren. Zuständige St | ätigt. Spieler/in und Verein erklärer<br>des DHB und des Landesverbandes<br>meldedatum keine Spielberechtigu<br>Pokalspiel des bisherigen Vereins<br>e, nach dem angegebenen Abmeld<br>glied im antragstellenden Verein ist<br>sönlichen Daten elektronisch in ein<br>Rahmen der DSGVO, des BDS<br>fer Landesverband zur Verfügung.<br>er und Verein, dass gegen den/di<br>vrdnet ist.                                         | n, dass Satzung und Ordnungen sowie<br>für sie verbindlich sind.<br>Ing für einen anderen Verein beantrag<br>teilnahm.<br>edatum nicht mehr gespielt zu haben.<br>-<br>her Datenbank gespeichert werden. Die<br>G und der Datenschutzregelung des<br>ie Spieler/in kein sportliches Verfahrer<br>bis  |
| Verbindliche Erklä<br>- Alle Angaben w<br>Durchführungsbu<br>- Der/die Spieler/iu<br>- Der/die Spieler/ii<br>- Spieler/in und Ve<br>- Der/die Spieler/ii<br>Daten werden<br>Landesverbande<br>- Wenn nachfolge<br>eingeleitet, zu er<br>JA, es existi                                  | rungen<br>erden mit nachfolgender Unterschrift bestä<br>estimmungen und Beschlüsse der Organe (<br>n versichert, dass er/sie seit dem o.g. Ab<br>n hat, sowie an keinen Meisterschafts- ode<br>n versichert durch Unterschrift insbesondern<br>erein bestätigen, dass der/die Spieler/in Mit<br>n ist damit einverstanden, dass seine pern<br>nur zu verbandsinterne Zwecken im<br>iss verarbeitet. Weitere Informationen stellt o<br>end nicht anders vermerkt, erklären Spiel<br>warten oder eine persönliche Sperre ange<br>ter tein relevantes Verfahren. Zuständige St   | ätigt. Spieler/in und Verein erklärer<br>des DHB und des Landesverbandes<br>meldedatum keine Spielberechtigu<br>r Pokalspiel des bisherigen Vereins<br>e, nach dem angegebenen Abmeld<br>glied im antragstellenden Verein ist<br>sönlichen Daten elektronisch in ein<br>Rahmen der DSGVO, des BDS<br>fer Landesverband zur Verfügung.<br>er und Verein, dass gegen den/di<br>vrdnet ist.                                       | n, dass Satzung und Ordnungen sowie<br>s für sie verbindlich sind.<br>Ing für einen anderen Verein beantrag<br>teilnahm.<br>edatum nicht mehr gespielt zu haben.                                                                                                    |
| Verbindliche Erklä<br>- Alle Angaben w<br>Durchführungsbu<br>- Der/die Spieler/iu<br>- Der/die Spieler/iu<br>- Spieler/in und Ve<br>- Der/die Spieler/i<br>Daten werden<br>Landesverbande<br>- Wenn nachfolge<br>eingeleitet, zu er<br>JA, es existi<br>JA, es existi<br>JA, es existi | rungen<br>erden mit nachfolgender Unterschrift bestä<br>estimmungen und Beschlüsse der Organe e<br>n versichert, dass er/sie seit dem o.g. Ab<br>n hat, sowie an keinen Meisterschafts- ode<br>n versichert durch Unterschrift insbesonder<br>erein bestätigen, dass der/die Spieler/in Mit<br>n ist damit einverstanden, dass seine per-<br>nur zu verbandsinternen Zwecken im<br>ss verarbeitet. Weitere Informationen stellt o<br>end nicht anders vermerkt, erklären Spielk<br>warten oder eine persönliche Sperre anged<br>iert ein relevantes Verfahren. Zuständige St  | ätigt. Spieler/in und Verein erklärer<br>des DHB und des Landesverbandes<br>meldedatum keine Spielberechtigu<br>r Pokalspiel des bisherigen Vereins<br>e, nach dem angegebenen Abmeld<br>glied im antragstellenden Verein ist<br>sönlichen Daten elektronisch in ein<br>Rahmen der DSGVO, des BDS<br>fer Landesverband zur Verfügung.<br>er und Verein, dass gegen den/di<br>irdnet ist.                                       | n, dass Satzung und Ordnungen sowie<br>für sie verbindlich sind.<br>Ing für einen anderen Verein beantrag<br>teilnahm.<br>edatum nicht mehr gespielt zu haben.<br>-<br>her Datenbank gespeichert werden. Die<br>G und der Datenschutzregelung des<br>ie Spieler/in kein sportliches Verfahrer<br>bis  |

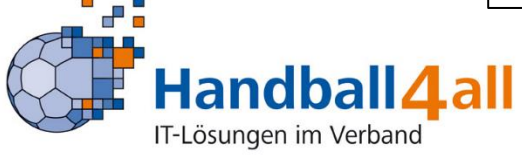

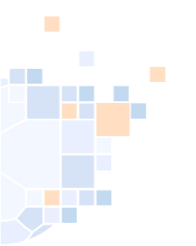

#### Antrag: Vereinswechsel eines Spielers (Antragseinreichung)

| Bestätigung Antrag                                                     |                                                                                                    |                                                                                                    |                                                                                                    |                                                                                                    | K            |
|------------------------------------------------------------------------|----------------------------------------------------------------------------------------------------|----------------------------------------------------------------------------------------------------|----------------------------------------------------------------------------------------------------|----------------------------------------------------------------------------------------------------|--------------|
| Upload Antrag:<br>Upload zusätzliche<br>Dokumente:<br>Upload Passbild: | LIZENZANTEAG DurdwardenKeine Datei ausgewählt. Hinnesis: Die Baertragung im Online-Verfahren ist i des Antrages möglich. DurdwardenKeine Datei ausgewählt. DurdwardenKeine Datei ausgewählt. Die Baertragung aines Pässes im Online-Verfahren elektronischen Passbil möglich. Weitere Informati den Sotten der Bandesdrukzert | Hochladen     nur mit Hochladen     Vochladen     Hochladen     it nur mit einem     ionen gibt es auf | Verein:<br>Antragsart:<br>Datum Antragstellung:<br>A-Nr:<br>Name:<br>Geburtstag:<br>Abmeldedatum letzter Verein:<br>Spielrechte: | TV Horchheim<br>Vereinswechsel<br>03.08.2021 16:50<br>7667<br>Schlarb, Klaus<br>05.12.2005<br>03.08.2021<br>Freundschaftsspiele<br>Abmeldedatum alter Verein<br>Spielberechtigung allgemein | Details      |
| Antrag einreichen                                                      |                                                                                                    |                                                                                                    |                                                                                                    |                                                                                                    |              |
| A PassOnline                                                           |                                                                                                    |                                                                                                    |                                                                                                    |                                                                                                    |              |
| Anträge Pässe Passa                                                    | archiv DHB                                                                                                    |                                                                                                    |                                                                                                    |                                                                                                    |              |
| Bestätigung Antrag                                                     |                                                                                                    |                                                                                                    |                                                                                                    |                                                                                                    |              |
| Verein:<br>Antragsart:<br>Datum Antragstellun;<br>A-Nr:<br>Namo:       | g:                                                                                                    |                                                                                                    | ntrag:<br>:usätzliche Dokumente:<br>Passbild:                                                                                    | LIZENZANTRAG<br>ANTRAGSUNTERLAGEN (1: 20210801-                                                                                                    | 1917)        |
| Vorname:<br>Geburtsdatum:<br>Geschlecht:<br>Abmeldedatum letzte        | r Verein:                                                                                                    |                                                                                                    | Hier ist es möglicl                                                                                                    | n die hochgeladen D                                                                                                    | aten zu sehe |
| Spielrechte:                                                           | Freundschaftsspiele<br>Spielberechtigung allgemein                                                                                                    |                                                                                                    |                                                                                                    |                                                                                                    |              |
| Erfolg: Laden Sie die<br>Landesverbandes nich<br>Spielberechtigung bei | vorläufige Spielberechtigung nun zum Ausdruck k<br>nt jedes beantragte Spielrecht eingetragen. Die f<br>nhaltet nur eingetragenen Spielrechte.                                                                                                    | als pdf-Datei herunter. Hinweis<br>ehlenden Spielrechte werden n                                       | :: Auf der vorläufigen Spielberschtigung wird<br>sach Eingang der Unterlagen durch die Passi<br>vnload wenn dies vor             | entsprechend den Regelungen des<br>telle ertsilt. Die vorlaufige                                                                                                    | ×            |

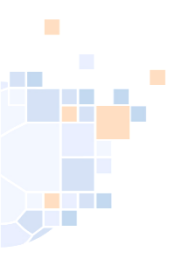

#### Antrag: Auswahl Zweitverein bei Sonderspielrechten (gilt für alle Antragsarten)

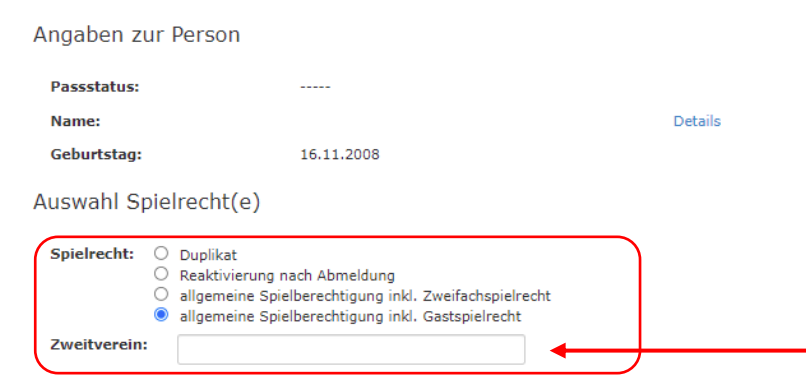

#### Vorschau der beantragten Spielrechte

| Recht                       | Beginn     |
|-----------------------------|------------|
| Gastspielrecht (J)          | 26.08.2021 |
| Abmeldedatum alter Verein   | 01.04.2020 |
| Spielberechtigung allgemein | 08.08.2017 |
| Freundschaftsspiele         | 08.08.2017 |

#### Hinweis:

#### Erst bei Antragsabgabe werden die Daten verbindlich berechnet.

Bei Vertragsspielern wird die korrekte Vertragslaufzeit von der Passstelle übernommen.

Antrag speichern Personendaten korrigieren Antrag neustarten

Bei Gast-, Zweit,-Zweifachspielrechten muss der Zweitverein hier eingegeben werden. Nach Eingabe von mind. 3 Buchstaben werden die möglichen Vereine vorgeschlagen.

Gilt bei allen Antragsarten (Neu, Wechsel oder Intern)

Ist hier ein Verein nicht abrufbar, ist die Passstelle zu kontaktieren.

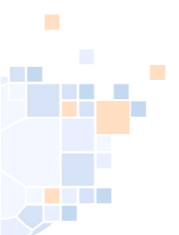

### Anträge: Übersicht der verschiedenen Antrags-Stati, nach denen man suchen kann.

| A PassOnline    |                              |             |                |                    |            |   |
|-----------------|------------------------------|-------------|----------------|--------------------|------------|---|
| Anträge Pässe F | Passarchiv DHB               |             |                |                    |            | í |
| A-Nr:           |                              | A-Status:   | Keine Auswahl  | Eingereicht:       |            |   |
| Aktion:         |                              | P-Status:   | Keine Auswahl  | Frist bis          |            |   |
| Name:           |                              | Vorname:    |                | Geburtstag:        | <b>iii</b> |   |
| Verein/V-Nr: 0  | % ohne Verein 🗸 🗸            | Verein Ort: |                |                    |            |   |
|                 |                              |             |                |                    |            |   |
| A-Status:       | Keine Auswahl                | ~           | A-Status:      | Keine Auswahl      |            | ~ |
| P-Status:       | Alle ausgefüllt/Fehler       |             | P-Status:      | erstellt           |            |   |
|                 | Keine Auswahl                |             | r-Status.      | Croconc            |            |   |
| Vorname:        | ausgefüllt                   |             | Vorname:       | Keine Auswahl      |            |   |
|                 | beantragt                    |             |                | erstellt           |            |   |
| Verein Ort:     | eingereicht                  |             | Verein Ort:    | abgemeldet         |            |   |
|                 | in Bearbeitung               |             |                |                    |            |   |
|                 | Spielberechtigung erteilt    |             |                |                    |            |   |
|                 | Pass gedruckt                |             |                |                    |            |   |
| V-N             | Spielberechtigung widerrufen |             |                |                    |            |   |
|                 | Fehler: Foto                 |             |                |                    |            |   |
| 0               | Fehler: komplett             |             | Erklärungen d  | or oinzolnon Statu | -          |   |
| 0               | Kontakt                      |             | Erklarungen u  | Siehe Anlege em    | 5-<br>Endo |   |
| 0               | Fehler: Pass                 |             | der Dräsenteti | . Siene Anlage am  | Ende       |   |
| 0               | Foto/Dokumente neu           |             | der Prasentati | 011.               |            |   |
| 0               | Prüfung erbeten              |             |                |                    |            |   |
| 0               | Lizenzantrag hochgeladen     |             |                |                    |            |   |
|                 | Übernahme AltSystem          |             |                |                    |            |   |

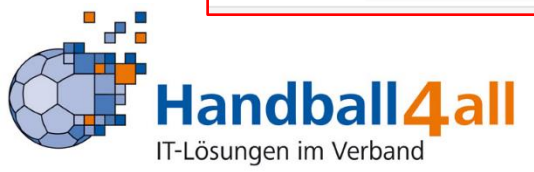

# Anträge: Übe

#### Anträge: Übersicht der Antragsdaten, einschließlich aller Dokumente

| Anträge Pässe Passarchiv DHB                                                |                                                                                            |               |               |                |                    |                                      |                      |            |         |
|-----------------------------------------------------------------------------|--------------------------------------------------------------------------------------------|---------------|---------------|----------------|--------------------|--------------------------------------|----------------------|------------|---------|
| A-Nr:                                                                       | A-                                                                                         | Status:       | Keine Auswahl |                | ~                  | Eingereicht:                         |                      |            | (1)     |
| Aktion:                                                                     | p-                                                                                         | Status:       | Keine Auswahl |                | ~                  | Frist bis                            | <b>iii</b>           |            |         |
| Name:                                                                       | Vo                                                                                         | rname:        |               |                |                    | Geburtstag:                          |                      |            |         |
| Verein/V-Nr: 🖲 🛛 % ohne Verein                                              | ✓ Ver                                                                                      | ein Ort:      |               |                |                    |                                      |                      |            |         |
| Q 4 25 > 45 Ergebnisse                                                      | + 🗡 🗙                                                                                      |               |               |                |                    |                                      |                      |            |         |
| A-Nr. Name Vorna                                                            | me Geburtstag Verein                                                                       | V-Nr          | . Aktion      | Eingereicht    | A-Status           | P-Statu                              | s letzte<br>Änderung | Frist      |         |
| 7665 Musterfrau Eva                                                         | 02.05.2005 % ohne Verein                                                                   | 0             | Neu           | 01.08.21       | druck              | ja                                   | 02.08.2021           | 15.08.2021 | Details |
| Musterfeta<br>Geschlecht<br>Nation<br>Geburtsname<br>Geburtsort<br>Lizenzen | W<br>DEU<br>Freundschaftsspiele ab: 01.08.202<br>Spielberechtigung allgemein ab: 01.08.202 | 1             | Ansich        | it des au      | ısgefüll           | Iten Antrages                        | )                    |            |         |
| K-Id<br>P-Nr neu<br>Verband alt<br>Verein alt                               | 8438<br>103225<br>HV Rheinhessen                                                           |               | Hier is       | st es mö<br>Do | glich, c<br>okumer | lie zusätzlich hen<br>hte anzusehen. | ochgelade            | n          |         |
| Kaderspieler<br>Bemerkung<br>sportliches Verfahre                           | Nein<br>    ANTRAGSUNTERLAGEN (1: 20210801-191<br>n Nein                                   | 7)     Bemerk | :ung:         |                |                    |                                      |                      |            |         |
| Ersteller: 7721   Ein                                                       | eicher: 7721                                                                               |               |               |                |                    |                                      |                      |            |         |

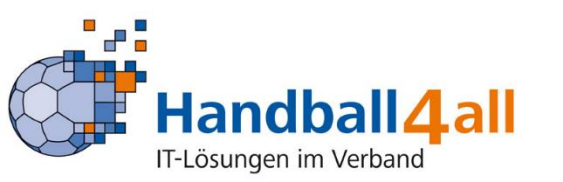

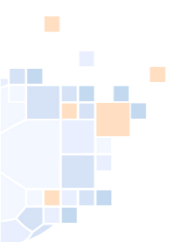

#### Pässe: Übersicht der verschiedenen Pass-Stati, nach denen man suchen kann

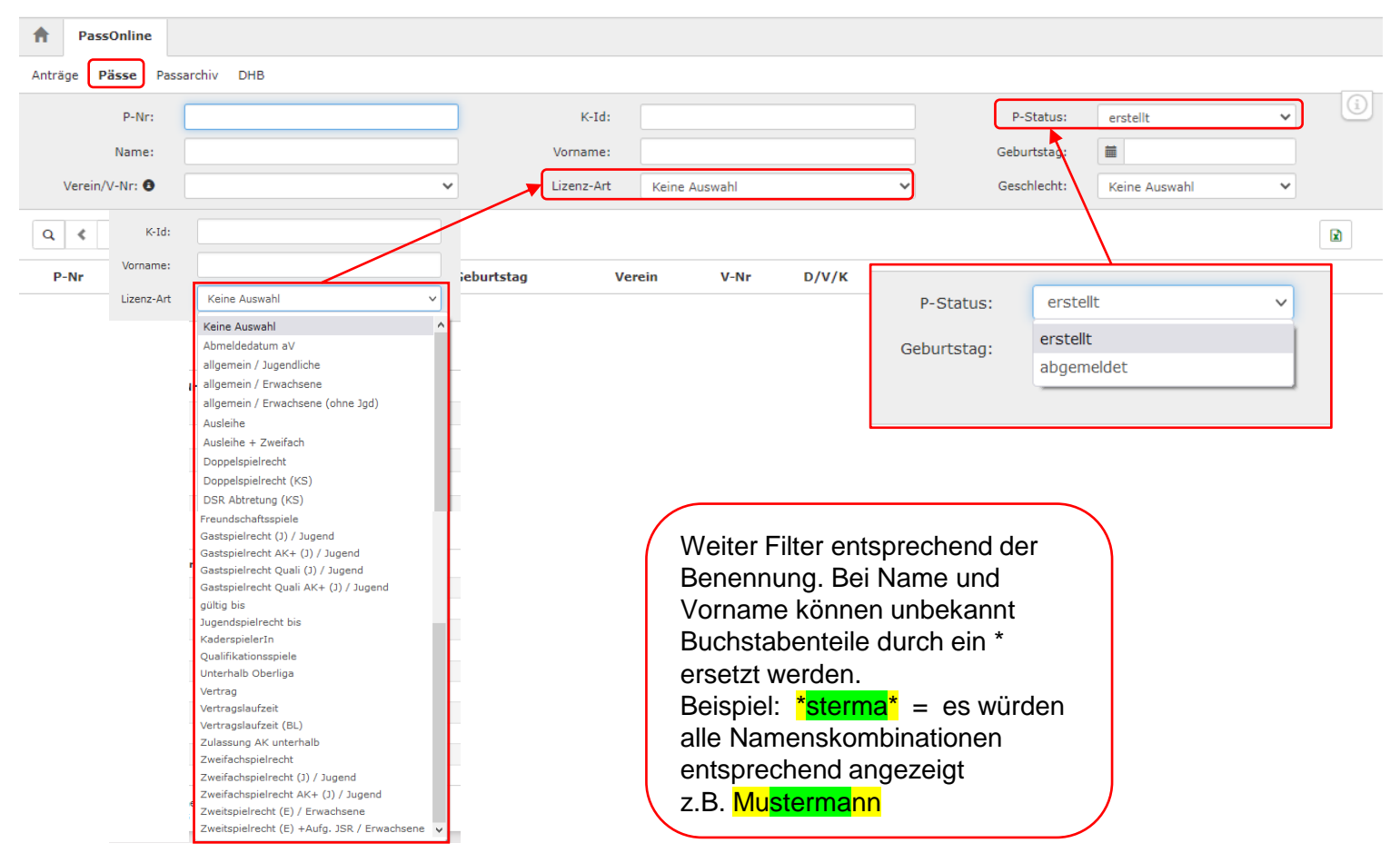

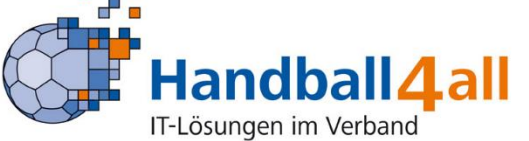

### Pässe: Übersicht der Spieler des Vereins inklusive aller Spielrechte für den Verein und Pass-Stati

| Ρ          | -Nr:                   |                      |           |            |          | K-Id:        |          |        |      |            | P-Status:           | erstellt      | ~ |
|------------|------------------------|----------------------|-----------|------------|----------|--------------|----------|--------|------|------------|---------------------|---------------|---|
| Na         | ime:                   |                      |           |            |          | Vorname:     |          |        |      |            | Geburtstag:         | <b></b>       |   |
| Verein/V-N | r: 🔁                   |                      |           | ~          |          | Lizenz-Art   | Keine Au | uswahl |      | ~          | Geschlecht:         | Keine Auswahl | ~ |
| Geburtstag | von:                   |                      |           |            | Gebu     | urtstag bis: |          |        |      |            |                     |               |   |
| Q < 25     | > 6 Ergeb              | nisse 🗲              | × *       |            |          |              |          |        |      |            |                     |               |   |
| P-Nr       | Name                   | Vorname              | mXw       | Geburtstag | Verein   |              | V-Nr     | D/V/K  | K-Id | Spb ab     | Abmeldung           | P-Status      |   |
| 0 602048   | Test-Extern            | Test                 | w         | 15.12.2005 |          |              |          |        | 5799 | 04.04.2000 | -                   | ја            |   |
| 0 602041   | Test-HVW3              | Test                 | W         | 16.06.2017 |          |              |          |        | 9143 | 19.08.2021 | -                   | ja            |   |
| 0 602043   | Test-HVW5              | Test                 | W         | 01.01.2008 |          |              |          |        | 3541 | 17.10.2021 | -                   | ja            |   |
| 0 602054   | Test-Neu-DHB           | Test                 | W         | 25.08.2008 |          |              |          |        | 5877 | 15.01.2000 | -                   | ja            |   |
| 02051      | Test-Test              | Test                 | W         | 14.12.1981 |          |              |          |        | 9188 | 23.08.2021 | -                   | ja            |   |
|            | Passfarbe<br>Bemerkung | Spielber<br>Gastspr. | (J-, 21/2 | ab: 23     | .08.2021 | -            |          |        |      |            | [Spielde<br>[Gastsp | ielrecht (J)] |   |
|            | Antrag für v           | vereinsinte          | erne Är   | nderung    | \<br> [  |              | < ×      |        |      | Abmeldung  | des Spielers        |               |   |
| · · ·      |                        |                      |           |            |          | Änderung     | des Pass | bildes |      |            |                     |               |   |

### Antrag: vereinsinterne Änderung für einen bestehenden Spieler (1)

| vereinsinterne Änderung    |                                         |                              |   | И |
|----------------------------|-----------------------------------------|------------------------------|---|---|
| Datas ave Astron           |                                         |                              |   |   |
| Daten zum Antrag           |                                         |                              |   |   |
| Antragsnummer:             | 000 000 000                             |                              |   |   |
| Aktion:                    | vereinsinterne Änderung                 |                              |   |   |
| Antragsteller:             | % ohne Verein 🗸                         |                              |   |   |
| Antragsdatum:              | iii 03.08.2021 🕲                        |                              |   |   |
| Hiermit akzep Nutzungsbedi | otiere ich die Allgemeinen<br>ingungen. | Antrag ausfüllen             |   |   |
|                            |                                         |                              |   |   |
|                            | vereinsinterne Änderung                 |                              |   |   |
|                            |                                         |                              |   |   |
|                            | Daten zum Spieler                       |                              |   |   |
|                            | Titel:                                  |                              |   |   |
|                            | Nachname:                               | Musterfrau                   |   |   |
|                            | Vorname:                                | Eva                          |   |   |
|                            | Geburtstag:                             | iii 02.05.2005 ©             |   |   |
|                            | Geburtsort:                             |                              |   |   |
|                            | Geburtsname:                            |                              |   |   |
|                            | Geschlecht:                             | Weiblich                     | 0 |   |
|                            | Nation:                                 | Bundesrepublik Deutschland 🗸 |   |   |
|                            | Kaderspieler:                           | nein v                       |   |   |
|                            | Personendaten bestätigen Antra          | ng neustarten                |   |   |
|                            |                                         |                              |   |   |

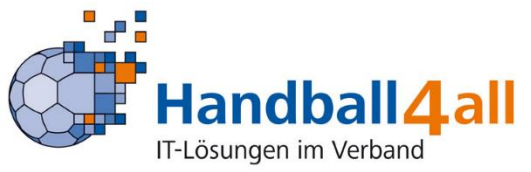

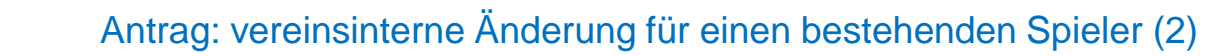

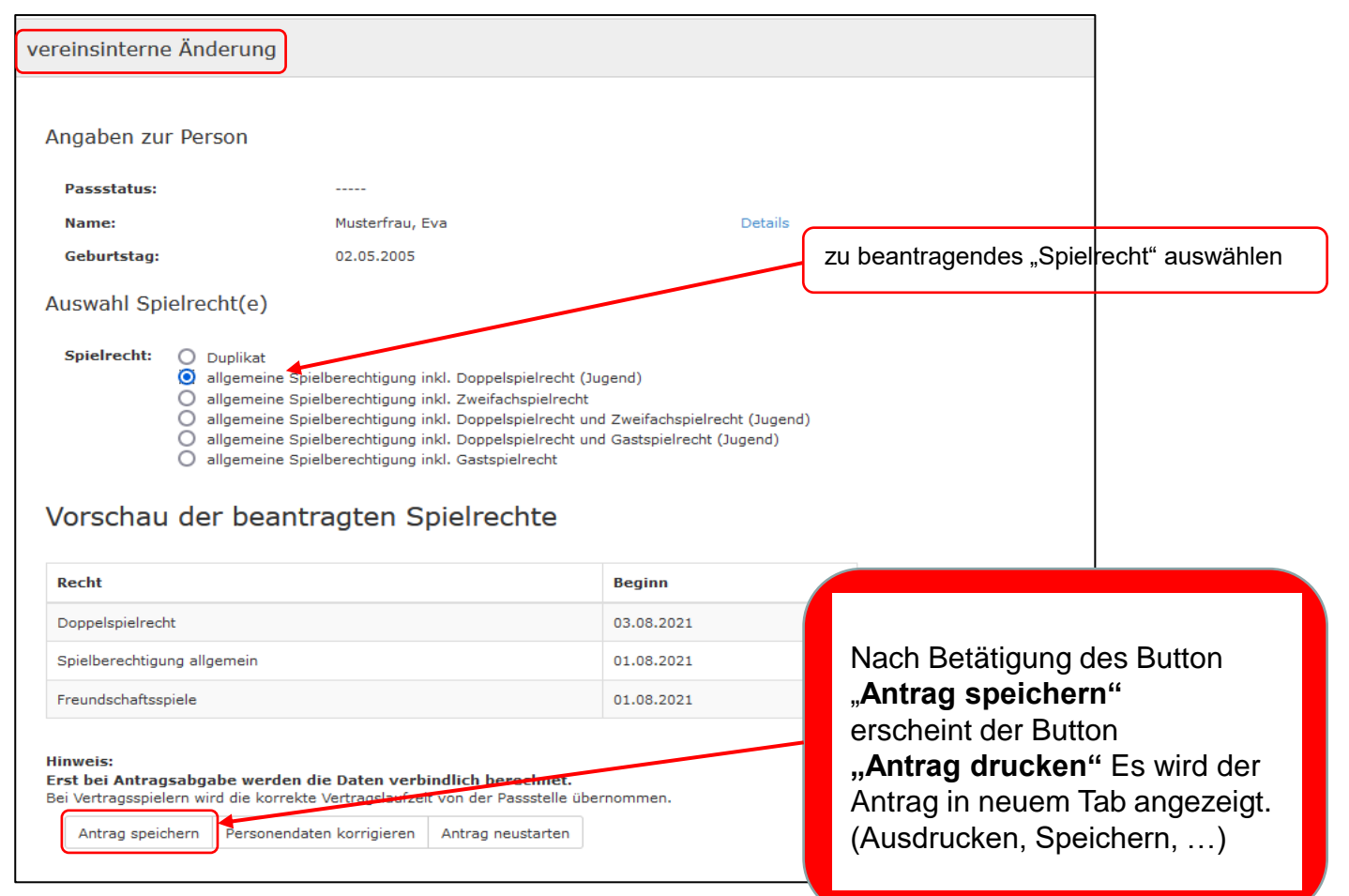

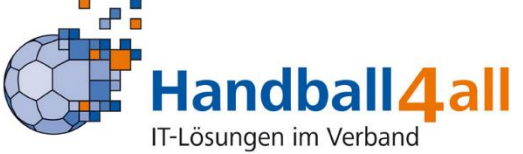

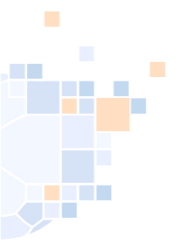

#### Antrag: vereinsinterne Änderung, hier Doppelspielrecht (Antragsdruck)

vereinsinterne Änderung einer Spielberechtigung 7666 Daten zum Antrag HV Rheinhessen Erstellt am: Verband 03.08.2021 Antragsteller % ohne Verein A-Nr 7666 Vereinsnummer 0 Daten zur Person Geburtsname Titel Name Musterfrau Geburtsort Eva Geschlecht Vomame weiblich 02.05.2005 Nationalität DEU Geburtsdatum Daten zum beantragten Spielrecht - Spielberechtigung allgemein - Freundschaftsspiele - Doppelspielrecht Daten zum bisherigen Spielrecht HV Rheinhessen 103225 Verband Passnummer % ohne Verein bisheriger Verein Vertrag Abmeldedatum DSR Verbindliche Erklärungen - Alle Angaben werden mit nachfolgender Unterschrift bestätigt. Spieler/in und Verein erklären, dass Satzung und Ordnungen sowie Durchführungsbestimmungen und Beschlüsse der Organe des DHB und des Landesverbandes für sie verbindlich sind. - Bestätigung des/der Personensorgeberechtigten: Mit der Unterschrift bestätigt/bestätigen der/die Personensorgeberechtigte/n, dass er/sie damit einverstanden ist/sind, dass das o.g. Kind zusätzlich zur Spielberechtigung für Jugendmannschaften die Spielberechtigung für Erwachsenenmannschaften erhält. - Spieler/in und Verein bestätigen, dass der/die Spieler/in Mitglied im antragstellenden Verein ist. Bestätigung der Ärztin/des Arztes (\* entfällt, wenn bereits ein Doppelspielrecht erteilt wurde): Mit Unterschrift und Stempel bestätigt die Ärztin/der Arzt, dass vom ärztlichen Standpunkt aus keine Bedenken erhoben werden, dass der/die o.g. Spieler/in in Erwachsenenmannschaften Handball spielt. Der/die Spieler/in ist damit einverstanden, dass seine persönlichen Daten elektronisch in einer Datenbank gespeichert werden. Die Daten werden nur zu verbandsinternen Zwecken im Rahmen der DSGVO, des BDSG und der Datenschutzregelung des Landesverbandes verarbeitet. Weitere Informationen stellt der Landesverband zur Verfügung. - Wenn nachfolgend nicht anders vermerkt, erklären Spieler und Verein, dass gegen den/die Spieler/in kein sportliches Verfahren eingeleitet, zu erwarten oder eine persönliche Sperre angeordnet ist. JA, es existiert ein relevantes Verfahren. Zuständige Stelle, Aktenzeichen und ggf. Sperre bis Unterschrit Spieler/In Arztin/Arzt (+ Arztstempel) Personensorgeberechtigtz Verein (+ Stempel)

Zusätzlich zur Unterschrift der/des Personensorgeberechtigten wird noch eine medizinische Untersuchung durch Ärztin/Arzt (+ Arztstempel) benötigt.

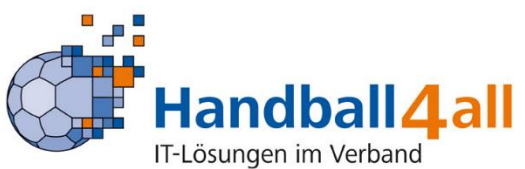

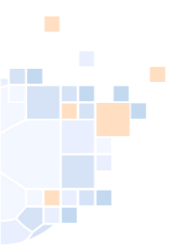

#### Pässe: Änderung des Passbildes

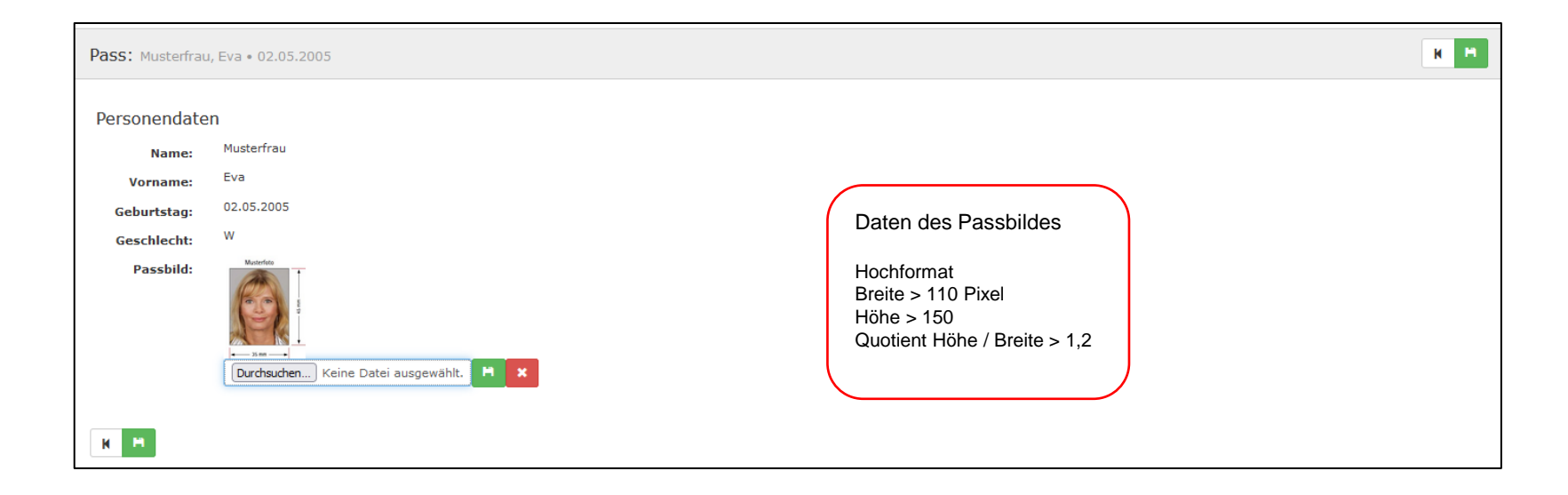

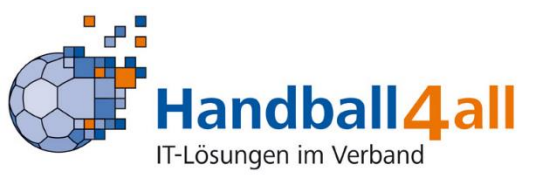

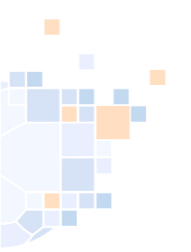

#### Pässe: Abmeldung eines Spielers

| ass abmelden                                                                                                    |                                                          |                                                                                                    |                                                                                                    |                                                                                                    |                                           |                                                                                             |                                                                                                    |                                                                                                    | Abm                                                                                                    | elden Abbruch                                                                                                    |       |
|----------------------------------------------------------------------------------------------------|----------------------------------------------------------|----------------------------------------------------------------------------------------------------|----------------------------------------------------------------------------------------------------|----------------------------------------------------------------------------------------------------|-------------------------------------------|---------------------------------------------------------------------------------------------|----------------------------------------------------------------------------------------------------|----------------------------------------------------------------------------------------------------|----------------------------------------------------------------------------------------------------|----------------------------------------------------------------------------------------------------|-------|
| P-Nr:<br>Name:<br>Vorname:                                                                                                  | 103225<br>Musterfrau<br>Eva                              |                                                                                                    |                                                                                                    |                                                                                                    |                                           |                                                                                             |                                                                                                    |                                                                                                    | 1                                                                                                    |                                                                                                    |       |
| Geburtstag:                                                                                                    | 02.05.2005                                               |                                                                                                    |                                                                                                    |                                                                                                    |                                           |                                                                                             |                                                                                                    |                                                                                                    |                                                                                                    |                                                                                                    |       |
| Geschlecht:                                                                                                    | W<br>R( shas )(sssis                                     |                                                                                                    |                                                                                                    |                                                                                                    |                                           |                                                                                             |                                                                                                    |                                                                                                    |                                                                                                    |                                                                                                    |       |
| lizenzen:                                                                                                    | % onne verein                                            |                                                                                                    | tart Ende                                                                                                    | Vereinsname                                                                                                    |                                           |                                                                                             |                                                                                                    | Lizenzart                                                                                                    |                                                                                                    |                                                                                                    |       |
| Passfarbe:                                                                                                    | Spielberechtigu<br>Freundschaftssj                       | ng ab: 0<br>piele ab: 0                                                                                                    | 1.08.2021 -<br>1.08.2021 -                                                                                                    | % ohne Verein<br>% ohne Verein                                                                                                |                                           |                                                                                             |                                                                                                    | [Spielberechtigung allgemein]<br>[Freundschaftsspiele]                                                                                                    | 1                                                                                                    |                                                                                                    |       |
| Bemerkung:<br>Hat der/die Spiele<br>Datum des letzten                                                                       | er/in im Verein an einen<br>Spiels:                      | 02.08.2021                                                                                                    | s- oder Pokalspiel                                                                                                    | teilgenommen:                                                                                                    |                                           | Ja 🗸                                                                                        |                                                                                                    | Pass                                                                                                    | auswäh<br>abme                                                                                                    | nlen ur<br>Iden                                                                                                    | d auf |
|                                                                                                    |                                                          |                                                                                                    |                                                                                                    |                                                                                                    |                                           |                                                                                             |                                                                                                    |                                                                                                    |                                                                                                    |                                                                                                    |       |
| Anträge <b>Pässe</b> Pas                                                                                                    | sarchiv DHB                                              |                                                                                                    |                                                                                                    | kr tele                                                                                                    |                                           |                                                                                             |                                                                                                    | D. Statua                                                                                                    | Izeine Auswehl                                                                                                    | (i)                                                                                                    |       |
| Anträge <b>Pässe</b> Pas<br>P-Nr:<br>Name:                                                                                  | sarchiv DHB                                              |                                                                                                    |                                                                                                    | K-Id:<br>Vorname                                                                                                    | /                                         |                                                                                             |                                                                                                    | P-Status:<br>Geburtstag:                                                                                                    | Keine Auswahl                                                                                                    | × (1)                                                                                                    |       |
| Anträge Pässe Pas<br>P-Nr:<br>Name:<br>Verein/V-Nr: •                                                                       | sarchiv DHB                                              |                                                                                                    |                                                                                                    | K-Id:<br>Vorname:<br>Lizenz-Art                                                                                               | Keine Aus                                 | swahl                                                                                       |                                                                                                    | P-Status:<br>Geburtstag:                                                                                                    | Keine Auswahl                                                                                                    | × ()                                                                                                    |       |
| Anträge Pässe Pas<br>P-Nr:<br>Name:<br>Verein/V-Nr: •                                                                       | sarchiv DHB                                              |                                                                                                    | ~                                                                                                    | K-Id:<br>Vorname<br>Lizenz-Art                                                                                                | Keine Aus                                 | swahl                                                                                       |                                                                                                    | P-Status:<br>Geburtstag:                                                                                                    | Keine Auswahl                                                                                                    |                                                                                                    |       |
| Anträge Pässe Pas<br>P-Nr:<br>Name:<br>Verein/V-Nr: •<br>Q. • 25 ><br>P-Nr Nam                                              | sarchiv DHB I I % ohne Verein 10 Ergebnisse + pe Vorname | Geburtstag                                                                                                    | Verein                                                                                                    | K-Id:<br>Vorname<br>Lizenz-Art<br>V-Nr                                                                                        | Keine Aus<br>D/V/K                        | swahl<br>K-Id                                                                               | spb ab                                                                                                    | P-Status:<br>Geburtstag:<br>Abmeldung                                                                                                    | Keine Auswahl                                                                                                    |                                                                                                    |       |
| Anträge Pässe Pas<br>P-Nr:<br>Name:<br>Verein/V-Nr: •<br>Q. • 25 ><br>P-Nr Nam<br>+05223 Fall                               | sarchiv DHB                                              | <b>Geburtstag</b><br>05.12.2005                                                                                                    | Verein<br>% ohne Verein                                                                                                    | K-Id:<br>Vornama<br>Lizenz-Art<br>V-Nr<br>0                                                                                   | Keine Aus<br>D/V/K<br>DK                  | swahl<br>K-Id<br>2637                                                                       | Spb ab<br>21.07.2021                                                                                                    | P-Status:<br>Geburtstag:<br>Abmeldung                                                                                                    | Keine Auswahl                                                                                                    | <ul> <li>✓</li> <li>✓</li></ul>                                                                                                    |       |
| Anträge Pässe Pas<br>P-Nr:<br>Name:<br>Verein/V-Nr: •<br>Q<br>P-Nr Nam<br>+-05223 Fall<br>) 103219 Haft                     | sarchiv DHB                                              | Geburtstag<br>05.12.2005<br>05.12.1993                                                                                                   | Verein<br>% ohne Verein<br>% ohne Verein                                                                                      | K-1d:<br>Vornamar<br>Lizenz-Art<br>V-Nr<br>0<br>0                                                                             | Keine Aus<br>D/V/K<br>DK                  | swahl<br>K-Id<br>2637<br>7316                                                               | <b>Spb ab</b><br>21.07.2021<br>21.07.2021                                                                                                    | P-Status:<br>Geburtstag:<br>Abmeldung<br>-<br>-                                                                                                    | Keine Auswahl         Image: Constraint of the second second sec | V ()<br>Details<br>Details                                                                                                    |       |
| Anträge Pässe Pas  P-Nr: Name: Verein/V-Nr:  Q.  25  P-Nr Nam  0 103219 Haft 103222 Kolop                                   | sarchiv DHB                                              | Geburtstag<br>05.12.2005<br>05.12.1993<br>05.12.2004                                                                                     | Verein<br>% ohne Verein<br>% ohne Verein<br>% ohne Verein                                                                     | K-1d:<br>Vornama<br>Lizenz-Art<br>V-Nr<br>0<br>0<br>0                                                                         | Keine Aus<br>D/V/K<br>DK<br>DKZ           | swahl<br>K-Id<br>2637<br>7316<br>8087                                                       | <b>Spb ab</b><br>21.07.2021<br>21.07.2021<br>21.07.2021                                                                                            | P-Status:<br>Geburtstag:<br>Abmeldung<br>-<br>-<br>-                                                                                                    | Keine Auswahl  P-Status nein vorl nein                                                                                                    | V ()<br>Details<br>Details<br>Details                                                                                                    |       |
| Anträge Pässe Pas  P-Nr: Name: Verein/V-Nr:  Q  C  C  C  C  C  C  C  C  C  C  C  C                                          | sarchiv DHB                                              | Geburtstag<br>05.12.2005<br>05.12.1993<br>05.12.2004<br>05.12.2005                                                                       | Verein<br>% ohne Verein<br>% ohne Verein<br>% ohne Verein<br>% ohne Verein                                                    | K-1d:<br>Vornama<br>Lizenz-Art<br>0<br>0<br>0<br>0                                                                            | Keine Aus<br>D/V/K<br>DK<br>DKZ<br>Z      | wahl<br>K-1d<br>2637<br>7316<br>8087<br>9065                                                | Spb ab<br>21.07.2021<br>21.07.2021<br>21.07.2021<br>26.07.2021                                                                                     | P-Status:<br>Geburtstag:<br>Abmeldung<br>-<br>-<br>-<br>-<br>-                                                                                                    | Keine Auswahl                                                                                                    | Cetails     Details     Details     Details     Details                                                                                                    |       |
| Anträge Pässe Pas<br>P-Nr:<br>Name:<br>Verein/V-Nr: •<br>Q. < 25 ><br>P-Nr Nam<br>103219 Haft<br>103218 Mam<br>103217 Meist | sarchiv DHB                                              | Geburtstag<br>05.12.2005<br>05.12.2004<br>05.12.2005<br>05.12.2005                                                                       | Verein<br>% ohne Verein<br>% ohne Verein<br>% ohne Verein<br>% ohne Verein                                                    | K-Id:<br>Vorname<br>Lizenz-Art<br>0<br>0<br>0<br>0<br>0<br>0<br>0<br>0<br>0                                                   | Keine Aus<br>D/V/K<br>DK<br>Z<br>Z        | wahl<br>k-Id<br>2637<br>7316<br>8087<br>9055<br>4604                                        | Spb ab<br>21.07.2021<br>21.07.2021<br>22.07.2021<br>22.07.2021<br>26.07.2021                                                                       | P-Status:<br>Geburtstag:<br>Abmeldung<br>-<br>-<br>-<br>-<br>-<br>-<br>-                                                                                                    | Keine Auswahl  Keine Auswahl  P-Status nein vorl nein nein nein nein                                                                                                    | Details     Details     Details     Details                                                                                                    |       |
| Anträge Pässe Pas                                                                                                    | sarchiv DHB                                              | Geburtstag<br>05.12.2005<br>05.12.2004<br>05.12.2005<br>05.12.2005<br>05.12.2005<br>02.05.2005                                           | Verein<br>% ohne Verein<br>% ohne Verein<br>% ohne Verein<br>% ohne Verein<br>% ohne Verein                                   | K-Id:<br>Vorname<br>Lizenz-Art<br>0<br>0<br>0<br>0<br>0<br>0<br>0<br>0<br>0<br>0<br>0<br>0<br>0<br>0<br>0<br>0<br>0<br>0      | Keine Aus<br>D/V/K<br>DK<br>Z<br>Z        | wahl<br><b>K-Id</b><br>2637<br>7316<br>8087<br>9065<br>4604<br>7733                         | Spb ab<br>21.07.2021<br>21.07.2021<br>21.07.2021<br>26.07.2021<br>26.07.2021<br>01.08.2021                                                         | P-Status:<br>Geburtstag:<br>-<br>-<br>-<br>-<br>-<br>-<br>-<br>-<br>-<br>-<br>-<br>-<br>-<br>-<br>-<br>-<br>03.08.2021                                                      | Keine Auswahl                                                                                                    | Control Control C |       |
| Anträge Pässe Pas<br>P-Nr:<br>Name:<br>Verein/V-Nr: •<br>Q                                                                  | sarchiv DHB                                              | Geburtstag<br>05.12.2005<br>05.12.2005<br>05.12.2004<br>05.12.2005<br>05.12.2005<br>05.12.2005<br>05.12.1993                             | Verein<br>% ohne Verein<br>% ohne Verein<br>% ohne Verein<br>% ohne Verein<br>% ohne Verein<br>% ohne Verein<br>% ohne Verein | K-Id:<br>Vorname<br>Lizenz-Art<br>0<br>0<br>0<br>0<br>0<br>0<br>0<br>0<br>0<br>0<br>0<br>0<br>0<br>0<br>0<br>0<br>0<br>0<br>0 | Keine Aus<br>D/V/K<br>DK<br>DKZ<br>Z<br>Z | wahl<br><b>K-Id</b><br>2637<br>7316<br>8087<br>9065<br>4604<br>7733<br>1671                 | Spb ab<br>21.07.2021<br>21.07.2021<br>21.07.2021<br>26.07.2021<br>26.07.2021<br>01.08.2021<br>21.07.2021                                           | P-Status:<br>Geburtstag:                                                                                                    | Keine Auswahl  Keine Auswahl  P-Status nein vorl nein nein nein abge vorl                                                                                                    |                                                                                                    |       |
| Anträge Pässe Pas                                                                                                    | sarchiv DHB                                              | Geburtstag<br>05.12.2005<br>05.12.2005<br>05.12.2004<br>05.12.2005<br>05.12.2005<br>05.12.2005<br>05.12.1993<br>05.12.1993               | Verein<br>% ohne Verein<br>% ohne Verein<br>% ohne Verein<br>% ohne Verein<br>% ohne Verein<br>% ohne Verein                  | K-Id:<br>Vornama<br>Lizenz-Art<br>0<br>0<br>0<br>0<br>0<br>0<br>0<br>0<br>0<br>0<br>0<br>0<br>0<br>0<br>0<br>0<br>0<br>0<br>0 | Keine Aus<br>D/V/K<br>DK<br>DKZ<br>Z      | wahl<br><b>K-Id</b><br>2637<br>7316<br>8087<br>9055<br>4604<br>7733<br>1671<br>8573         | Spb ab<br>21.07.2021<br>21.07.2021<br>21.07.2021<br>26.07.2021<br>26.07.2021<br>21.07.2021<br>21.07.2021<br>21.07.2021                             | P-Status:<br>Geburtstag:<br>Abmeldung<br>-<br>-<br>-<br>-<br>03.08.2021<br>-<br>-                                                                                           | Keine Auswahl  Keine Auswahl  P-Status  nein vorl nein nein nein abge vorl vorl vorl vorl                                                                                                    |                                                                                                    |       |
| Anträge Pässe Pas                                                                                                    | sarchiv DHB                                              | Geburtstag<br>05.12.2005<br>05.12.2005<br>05.12.2004<br>05.12.2005<br>05.12.2005<br>05.12.1993<br>05.12.1993<br>05.12.1993<br>05.12.1993 | Verein<br>% ohne Verein<br>% ohne Verein<br>% ohne Verein<br>% ohne Verein<br>% ohne Verein<br>% ohne Verein<br>% ohne Verein | K-1d:<br>Vornama<br>Lizenz-Art<br>0<br>0<br>0<br>0<br>0<br>0<br>0<br>0<br>0<br>0<br>0<br>0<br>0<br>0<br>0<br>0<br>0<br>0<br>0 | Keine Aus<br>D/V/K<br>DK<br>Z<br>Z        | wahl<br><b>K-Id</b><br>2637<br>7316<br>8087<br>9065<br>4604<br>7733<br>1671<br>8573<br>3009 | Spb ab<br>21.07.2021<br>21.07.2021<br>21.07.2021<br>26.07.2021<br>26.07.2021<br>26.07.2021<br>21.07.2021<br>21.07.2021<br>21.07.2021<br>21.07.2021 | P-Status:<br>Geburtstag:<br>Abmeldung<br>-<br>-<br>-<br>-<br>-<br>03.08.2021<br>-<br>-<br>-<br>-<br>-<br>-<br>-<br>-<br>-<br>-<br>-<br>-<br>-<br>-<br>-<br>-<br>-<br>-<br>- | Keine Auswahl  Keine Auswahl  P-Status  nein  vorl nein nein nein abge vorl vorl vorl nein                                                                                                    |                                                                                                    |       |

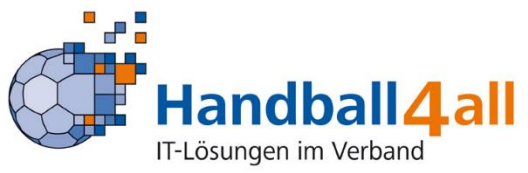

Abmeldebestätigung

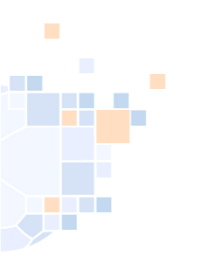

#### Pässe: Abmeldung eines Spielers (Abmeldebestätigung)

#### Alte Abmeldebestätigung

| Abmeldebestätigung                           |                                                                       |
|----------------------------------------------|-----------------------------------------------------------------------|
| , mining consumptions                        | Spielberechtigung ab: 05.01.2010 00:00                                |
|                                              | Freundschaftssp. ab: 05.01.2010 00:00                                 |
|                                              | Abmeldung: 01.05.2018                                                 |
| <sup>2</sup> assnr.:<br>lachname:<br>lomame: | Wir bestätigen die Abmeldung als<br>Handballspielerin zum 01.05.2018. |
| Geboren: weiblich                            | and the design                                                        |
|                                              | Unterschrift und Stempei Verein 3909                                  |

#### **HV Westfalen** Abmeldebestätigung Nur gültig mit aktuellem Lichtbild. Unterschriften und Vereinsstempel Passnr. Kontrollid. Nachname Vorname: Geboren Geschlecht Stammyerein Spielberechtigung ab: Doppelspielrecht ab: Freundschaftsspiele ab Abmeldung

Wir bestätigen die Abmeldung als Handballspieler zum 12.08.2021.

Neue Abmeldebestätigung

Eine Unterschrift und Stempel sind im Regelfall nicht erforderlich. Das PDF-Dokument reicht zur Weitergabe aus.

Es gibt übergangsweise 2 Ausführungen, beide Varianten sind gültig.

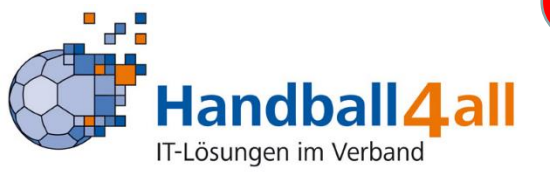

## Pässe: Reaktivierung eines abgemeldeten eines Spielers

| 44227 Dor                          | hmeißer-Weg 16<br>rtmund                                         |                                   |                               |                                                                                                    | Rolle:                                                                                                    | PassOnlineTest                                                                                                    | ~ 0 |
|------------------------------------|------------------------------------------------------------------|-----------------------------------|-------------------------------|----------------------------------------------------------------------------------------------------|----------------------------------------------------------------------------------------------------|----------------------------------------------------------------------------------------------------|-----|
| Apträge Pässen Passarchiv DHB      |                                                                  |                                   |                               | Fi                                                                                                    | lter abge                                                                                                    | meldet                                                                                                    |     |
| P-Nr:                              |                                                                  | K-Id:                             |                               |                                                                                                    | P-Status:                                                                                                    | abgemeldet 🗸 🗸                                                                                                    | i   |
| Name:                              |                                                                  | Vorname:                          |                               |                                                                                                    | Geburtstag:                                                                                                    | â                                                                                                    |     |
| Verein/V-Nr: 🔕                     | ~                                                                | Lizenz-Art                        | Keine Auswahl                 | ~                                                                                                    | Geschlecht:                                                                                                    | Keine Auswahl 🗸                                                                                                    |     |
| Q < 25 > 1 Ergebnis                | × ×                                                              |                                   |                               |                                                                                                    |                                                                                                    |                                                                                                    |     |
| P-Nr Name Vorname                  | m/w Geburtstag Verein                                            |                                   | V-Nr D/V/K K-Id               | Spb ab                                                                                                    | Abmeldung                                                                                                    | P-Status                                                                                                    |     |
| 602040 Test-HVW4 Test              | W 16.06.2005                                                     |                                   | 4189                          | 19.08.2021                                                                                                    | 26.08.2021                                                                                                    | abge                                                                                                    | Det |
|                                    |                                                                  |                                   |                               | Anträge Pässe Passarch<br>vereinsinterne Ände                                                                                                    | niv DHB<br>erung                                                                                                    |                                                                                                    |     |
| ass auswählen u<br>+ interne Änder | ind auf<br>ung                                                   |                                   |                               | Anträge Pässer Passard<br>vereinsinterne Ände<br>Angaben zur Perso<br>Passstatus:<br>Name:                                                                                                    | IV DHB<br>Prung On Test-HVW4, Test 16 no e 2005                                                                                                    | Details                                                                                                    |     |
| ass auswählen u<br>+ interne Änder | Ind auf<br>Tung<br>Reaktivie                                     | eruna                             | nach                          | Anträge Pässe Passard<br>vereinsinterne Ände<br>Angaben zur Perso<br>Passatatus:<br>Name:<br>Geburtstag:<br>Auswahl Spielrecht:<br>Spielrecht:<br>Opuppli                                                  | DDD<br>TEST-HVW4, Test<br>16.06,2005                                                                                                    | Details                                                                                                    |     |
| ass auswählen u<br>+ interne Änder | Ind auf<br>Tung<br>Reaktivie<br>Abmeld                           | erung<br>lung c                   | nach<br>oder                  | Antrige Passe Passard<br>vereinsinterne Ände<br>Angaben zur Perso<br>Passstatus:<br>Name:<br>Geburtstag:<br>Auswahl Spielrech<br>Spielrecht:<br>Bage<br>alge<br>alge<br>alge                               | IV DHB Prung Test-HVW4, Test 16.06.2005 Ht(e) kat Vierung nach Abmeldung meine Spielberechtigung inkl. Doppelapi meine Spielberechtigung inkl. Doppelapi meine Spielberechtigung inkl. Doppelapi meine Spielberechtigung inkl. Doppelapi meine Spielberechtigung inkl. Doppelapi                                                                                                    | Details<br>elrecht (Jugend)<br>pielrecht deefschaft (Jugend)<br>elrecht und Gastspielrecht (Jugend)<br>echt                                                                                          |     |
| ass auswählen u<br>+ interne Änder | Ind auf<br>Tung<br>Reaktivie<br>Abmeld<br>entspre                | erung<br>lung c<br>echer          | nach<br>oder<br>nde           | Antrige Passe Passer<br>vereinsinterne Ände<br>Angaben zur Perso<br>Passstatus:<br>Name:<br>Geburtstag:<br>Auswahl Spielrech<br>Spielrecht:<br>Ouppi<br>alge<br>alge<br>alge<br>alge<br>alge               | IV DHB  Prung  Test-HVW4, Test 16.06.2005  At(e)  At  At  Dur  At  At  At  At  At  At  At  At  At  A                                                                                                    | Details<br>elrecht (Jugend)<br>pielrecht<br>elrecht und Zweißschspielrecht (Jugend)<br>elrecht und Zweißschspielrecht (Jugend)<br>echt<br>echt                                                       |     |
| ass auswählen u<br>+ interne Änder | Ind auf<br>Tung<br>Reaktivie<br>Abmeld<br>entspre<br>Spielrechte | erung<br>lung c<br>echer<br>e aus | nach<br>oder<br>nde<br>wählen | Antrige Passe Passer<br>vereinsinterne Ände<br>Angaben zur Persu<br>Passstatus:<br>Name:<br>Geburtstag:<br>Auswahl Spielrech<br>Spielrecht:<br>Vorschau der<br>Recht<br>Hinweis:<br>Erst bei Antragsabgabe | IV DHB  PTUNG  TEST-HVW4, Test 16.06.2005  htt(e)  kat  Viverung nach Abmeldung meine Spielberechtigung inkl. Doppelapin meine Spielberechtigung inkl. Doppelapin meine Spielberechtigung inkl. Doppelapi | Details<br>elrecht (Jugend)<br>pielrecht<br>elrecht und Zweifachspielrecht (Jugend)<br>elrecht und Gastspielrecht (Jugend)<br>echt<br>echt<br>echt test<br>eschtes<br>eschtes<br>estelle übernommen. |     |

### Pässe: Personendaten ändern (z.B. Namensänderung durch Hochzeit)

C

| Handballverband Westfalen e.V.<br>Martin-Schmeißer-Weg 16<br>44227 Dortmund                                                                                      |                                               | ŧ                                                                                                    | Rolle: PassOnlineTest                                                                                                    | <b>√</b> ⊙ |
|----------------------------------------------------------------------------------------------------|-----------------------------------------------|----------------------------------------------------------------------------------------------------|----------------------------------------------------------------------------------------------------|------------|
| Antrage Passe Passarchiv DHB                                                                                                    |                                               |                                                                                                    |                                                                                                    |            |
| P-Nr: Name: Verein/V-Nr: •                                                                                                    | K-Id:<br>Vorname:<br>Lizenz-Art Keine Auswahl | P-Sta<br>Geburts<br>V Geschle                                                                                                    | itus: v<br>stag: iiii<br>scht: Keine Auswahl v                                                                                                    | i          |
| Q     <     25     >     1 Ergebnis     +     /     ×       P-Nr     Rame     Vorname     m/w     Geburtstag     Verein                                          | V-Nr D/V/K K-Id                               | Spb ab Abme                                                                                                    | eldung P-Status                                                                                                    |            |
| Pass auswählen und auf<br>+ interne Änderung                                                                                                    | Änderun                                       | Angaben zur Person<br>Passstatus:<br>Name:<br>Geburstag:<br>Auswahl Spielrecht(@<br>Spielrecht:<br>O Duplikat<br>o Algemer:<br>O algemer | Elberg-Test-Frems-DHB, Test-Sebastian Details     29.07.1986  )  Paraonendaten  1+ Zwietspielrecht (E)     se Spieberechtigung inkl. Vertrag (Erwachsene) | Decenio    |
| Änderungen der Personendaten werden bei<br>Beantragung andere Spielrechte automatisch<br>mitbeantragt werden. Es müssen keine zwei<br>Durchgänge gemacht werden. | Personenda<br>oder<br>entspreche              | Aten<br>Wenn der gesuchte Verein r<br>Vorschau der be<br>Recht<br>Spielberechtigung allgemein                                            | nicht gefunden werden kann, nehmen Sie bitte Kontakt mit der Passet<br>eantragten Spielrechte<br>Beginn<br>15.10.2008                                     | elle auf.  |
| Handball 4 all                                                                                                    | auswähle                                      | Castspielrecht AK+ (i)<br>Hinweis:<br>Erst bei Antrag speichern wird die k<br>Antrag speichern Perso                                     | 30.08.2021<br>Ien die Daten verbindlich berechnet.<br>.orrekte Vertragslaufzeit von der Passstelle übernommen.<br>                                        |            |

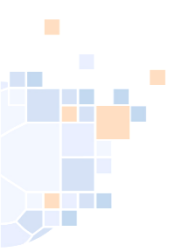

IT-Lösungen im Verband

#### Pässe: zusätzlich für Spielgemeinschaft bei Antragsstellung

Wird ein Spielrecht für eine Spielgemeinschaft benötigt, muss beim Einreichen des Passantrages im Feld Bemerkungen die Vereins-Nr. und Name der Spielgemeinschaft eingetragen werden. Die Passstelle pflegt dieses dann manuell ein.

| stätigung Antrag                                            |                                                       |                                     |                   |  |
|-------------------------------------------------------------|-------------------------------------------------------|-------------------------------------|-------------------|--|
| Verein:                                                     |                                                       | Antrag:                             | LIZENZANTRAG      |  |
| Antragsart:                                                 | vereinsinterne Änderung                               | zusätzliche Dokumen                 | te:               |  |
| Datum Antragstellung:                                       | 04.09.2021 08:25                                      | Passbild:                           |                   |  |
| A-Nr:                                                       |                                                       |                                     |                   |  |
| Name:                                                       |                                                       |                                     |                   |  |
| Vorname:                                                    |                                                       |                                     |                   |  |
| Geburtsdatum:                                               |                                                       |                                     |                   |  |
| Geschlecht:                                                 |                                                       |                                     |                   |  |
| Abmeldedatum letzter<br>Verein:                             | 01.01.1800                                            |                                     |                   |  |
| Spielrechte:                                                | Spielberechtigung allgemein<br>Freundschaftsspiele    |                                     |                   |  |
| Bemerkung:                                                  | Spielrecht für SG 102450 SG Test-Ha                   | ndballvereinigung                   |                   |  |
| Gegen die o.g. Person exist<br>oder es ist eine persönliche | iert ein sportliches Verfahren,<br>Sperre angeordnet: | bitte wählen 🗸                      |                   |  |
| Der Antrag soll von der Pa                                  | assstelle geprüft werden, da die automatis            | ch berechneten Daten nicht zweifels | rei korrekt sind. |  |
| Hiermit bestätige ich mit                                   | dem Absenden, dass:                                   |                                     |                   |  |
| 4 10 16 C 10 10                                             |                                                       |                                     |                   |  |

#### Pässe: interne Änderung zusätzlich Spielgemeinschaft, Spielrechte Stammverein unverändert

| Handballverband Westfalen e.V.<br>Martin-Schmeißer-Weg 16<br>44227 Dortmund                |                                 |                     |                 | L R                                                                                                    | olle: PassOnlineTest                                                                                                    | ~ 0                           |
|--------------------------------------------------------------------------------------------|---------------------------------|---------------------|-----------------|----------------------------------------------------------------------------------------------------|----------------------------------------------------------------------------------------------------|-------------------------------|
| PassOnline       Antrage     Passe       Passarchiv     DHB                                |                                 |                     |                 |                                                                                                    |                                                                                                    |                               |
| P-Nr:<br>Name:<br>Verein/V-Nr: •                                                           | K-Id:<br>Vorname:<br>Lizenz-Art | Keine Auswahl       | ~               | P-Status:<br>Geburtstag:<br>Geschlecht:                                                                                                    | Keine Auswahl                                                                                                    | <ul><li>✓</li><li>✓</li></ul> |
| Q < 25 > 1 Ergebnis + × ×                                                                  |                                 |                     |                 |                                                                                                    |                                                                                                    | X                             |
| P-Nr Name Vorname m/w Geburtstag Verein                                                    |                                 | V-Nr D/V/K          | K-Id Spb ab     | Abmeldung                                                                                                    | P-Status                                                                                                    |                               |
| Pass auswählen und auf<br>+ interne Änderung                                               |                                 |                     |                 | Personen         PasseOnline           Antrage         Pässe         Passardiv           vereinsinterne         Änderun           Angaben zur Person         Passataus:           Name:         Geburtstag: | жв<br>g                                                                                                    | Details                       |
| Bein Einreichung des Antrages unter<br>Bemerkungen die SG mit Vereins-Nr.<br>eintragen !!! | Ausw<br>-                       | ∕ahl Spi<br>> Dupli | elrecht:<br>kat | Auswahl Spielrecht(e)                                                                                                    | Zweitspielrecht (f)<br>Spielberechtigung mid. Vertrag (Erwachsene)<br>antragten Spielrechte<br>Beginn<br>11.02.2011<br>11.02.2011 |                               |
| Handball                                                                                   |                                 |                     |                 | Hinweis:<br>Erst bei Antragsabgabe werde<br>Bei Vertragsspielern wird die korr                                                                                                    | n die Daten verbindlich berechnet.<br>ekte Vertragslaufzeit von der Passstelle übernommen.                                        |                               |

IT-Lösungen im Verband

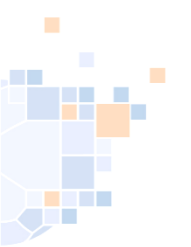

#### Pässe: Pass und Abmeldebestätigung abrufbar im Personenaccount

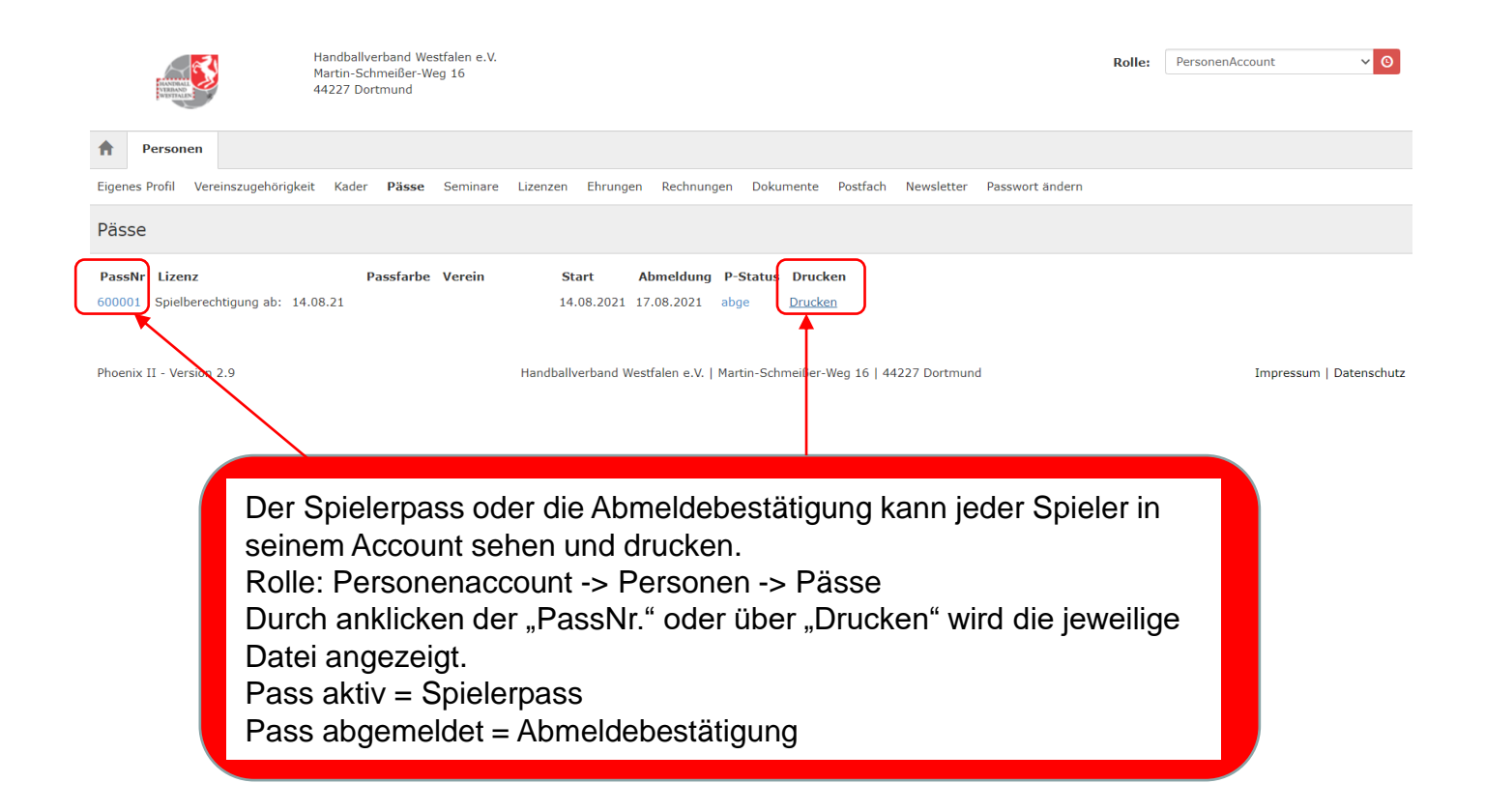

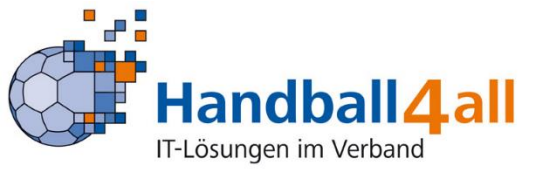

#### Passarchiv: Übersicht der archivierten Spielrechte

|     | PassOnline            |            |               |                |            |            |             |              |   |            |               |                         |
|-----|-----------------------|------------|---------------|----------------|------------|------------|-------------|--------------|---|------------|---------------|-------------------------|
| Ant | träge Pässe           | Passarchiv | HB            |                |            |            |             |              |   |            |               |                         |
|     |                       |            |               |                |            |            |             |              |   |            |               |                         |
|     | P-Nr:                 | :          |               |                |            | K-1        | d:          |              |   | P-Status   | Keine Auswahl | <ul> <li>(i)</li> </ul> |
|     | Name:                 | :          |               |                |            | Vornam     | e:          |              |   | Geburtstag | : 🗰           |                         |
|     | Verein/V-Nr: 6        | % ohne     | Verein        |                | ~          |            |             |              |   |            |               |                         |
| C   | <b>4 2</b> 5 <b>3</b> | Keine Erg  | gebnisse      |                |            |            |             |              |   |            |               |                         |
|     | Name                  | Vorname    | Geburtstag    | Verein         |            | D/V/K      | P-Nr        | Spb ab       | A | bmeldung   | P-Status      |                         |
| ۲   | Bernd                 | Bernd      | 05.12.2005    | % ohne Verein  |            | Z          | 103214      | 23.07.2021   | 2 | 8.07.2021  | abge (A)      | Details                 |
|     | 2                     | Lizenzen   | Spielberechti | gung allgemein | 23.07.2021 |            | % ohne Ver  | ein          |   |            |               |                         |
|     |                       |            | Freundschaft  | sspiele        | 23.07.2021 |            | % ohne Ver  | ein          |   |            |               |                         |
|     |                       |            | Zweifachspie  | lrecht (J)     | 23.07.2021 | 30.06.2022 | FSG Mainz ( | 05/Budenheim |   |            |               |                         |
|     |                       | Passfarbe  |               |                |            |            |             |              |   |            |               |                         |
|     |                       | Bemerkung  |               |                |            |            |             |              |   |            |               |                         |
|     |                       |            |               |                |            |            |             |              |   |            |               |                         |

Pässe aus dem Passarchiv müssen durch die Passstelle erst wieder aktiviert werden. Dazu muss eine Mail an <u>passstelle@westdeutscher-handball-verband.de</u> gesendet werden.

Erst nach der Aktivierung können Interne Änderungen oder ein Vereinswechsel durchgeführt werden.

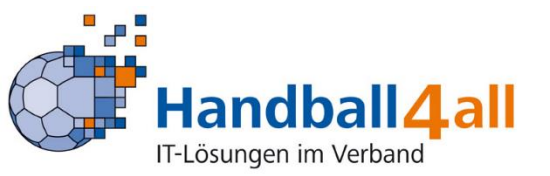

#### DHB: Eingabe von externen Spielausweisen (Ausstellung durch Bundesliga oder nu-Verbände)

| A PassOnline                 |                                                                   |
|------------------------------|-------------------------------------------------------------------|
| Anträge Pässe Passarchiv DHB |                                                                   |
| Externe Spielausweise:       | Eingabe des Vereinsnamen, nach                                    |
| Stammverein:                 | Eingabe mind. 3 Buchstaben werden<br>Vorschläge bereits angezeigt |
| Weiter                       |                                                                   |

Hier werden <u>NUR</u> die Spielerpässe aus Verbänden die <u>NICHT</u> Phoenix II benutzen eingetragen. Ist der Stammverein des Spielerpasses nicht auswählbar, brauch keine Registrierung stattfinden. Das eingetragene Spielrecht ist bereits automatisch in Phoenix II hinterlegt. (Siehe Anlage 2) Übersicht im Register Pässe prüfen.

#### Der Stammverein steht auf dem Spielerpass!!!

Alle Daten des vorliegenden Spielerpasses sind 1:1 in das System zu übertragen, und eine Bildkopie des Ausweises hochzuladen.

Anschließend wird die Registrierung automatisch bei der Passstelle kontrolliert und freigegeben.

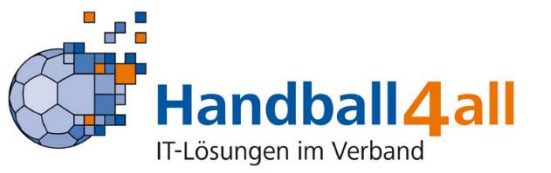

#### DHB: Eingabe von externen Spielausweisen (Dateneingabe und Upload Spielausweis)

| Anträge Pässe Passarchiv DHB |                                       |   |                                            |         |                |         |            |        |
|------------------------------|---------------------------------------|---|--------------------------------------------|---------|----------------|---------|------------|--------|
| Externe Spielausweise:       |                                       |   |                                            |         |                |         |            |        |
| Daten zum Spielausweis       |                                       |   | Daten zu den Spielre                       | echter  | ı              |         |            |        |
| Verband:                     |                                       |   | Spielrecht                                 | Start   | t              | End     | le         | Verein |
| Stammverein:                 |                                       |   | Spielberechtigung allgemein                |         | tt.mm.jjjj     |         | tt.mm.jjjj |        |
| einreichender Verein:        | · · · · · · · · · · · · · · · · · · · |   | unterhalb Oberliga                         | =       | tt.mm.jjjj     | -       | tt.mm.jjjj |        |
| Passnummer:                  |                                       |   | Freundschaftsspiele                        | <b></b> | tt.mm.jjjj     | i       | tt.mm.jjjj |        |
|                              |                                       |   | Qualifikationsspiele                       | <b></b> | tt.mm.jjjj     |         | tt.mm.jjjj |        |
| Upload Spielausweis:         | Datei auswählen Keine ausgewählt      |   | Doppelspielrecht                           | <b></b> | tt.mm.jjjj     |         | tt.mm.jjjj |        |
| Daten zum Spieler            |                                       |   | Vertragslaufzeit                           | <b></b> | tt.mm.jjjj     |         | tt.mm.jjjj |        |
|                              |                                       |   | Doppelspielrecht Abtretung<br>Kaderspieler |         | tt.mm.jjjj     |         | tt.mm.jjjj |        |
| Nachname:                    |                                       |   | Gastspielrecht Quali AK+ (J)               | <b></b> | tt.mm.jjjj     | <b></b> | tt.mm.jjjj |        |
| Vorname:                     |                                       |   | Gastspielrecht AK+ (J)                     | <b></b> | tt.mm.jjjj     | i       | tt.mm.jjjj |        |
| Geschlecht:                  |                                       | 0 | Zweifachspielrecht AK+ (J)                 | <b></b> | tt.mm.jjjj     |         | tt.mm.jjjj |        |
| Coloretation                 |                                       |   | Gastspielrecht Quali (J)                   | =       | tt.mm.jjjj     | <b></b> | tt.mm.jjjj |        |
| Geburtstäg:                  | 🖬 tt.mm.jjjj 🗖                        |   | Zweifachspielrecht (J)                     | <b></b> | tt.mm.jjjj     | <b></b> | tt.mm.jjjj |        |
| Nation:                      | Bundesrepublik Deutschland 🗸          |   | Gastspielrecht (J)                         | =       | tt.mm.jjjj     |         | tt.mm.jjjj |        |
| Geburtsort:                  |                                       | 0 | Zweitspielrecht (E)                        |         | tt.mm.jjjj     | <b></b> | tt.mm.jjjj |        |
|                              |                                       |   | Ausleihe mit<br>Zweifachspielrecht         | <b></b> | tt • mm • jjjj | i       | tt.mm.jjjj |        |
|                              |                                       |   | Vertragslaufzeit (BL)                      | <b></b> | tt.mm.jjjj     | <b></b> | tt.mm.jjjj |        |
|                              |                                       |   | Zulassung Altersklasse<br>unterhalb        | <b></b> | tt.mm.jjjj     |         | tt.mm.jjjj |        |
|                              |                                       |   | Jugendspielrecht                           | <b></b> | tt.mm.jjjj     | i       | tt.mm.jjjj |        |
|                              |                                       |   | Erwachsenenspielrecht                      | <b></b> | tt.mm.jjjj     |         | tt.mm.jjjj |        |
|                              |                                       |   | Spielrecht (SG)                            |         | tt.mm.jjjj     |         | tt.mm.jjjj |        |
|                              |                                       |   | Aufgabe Jugendspielrecht (E)               | <b></b> | tt.mm.jjjj     |         | tt.mm.jjjj |        |
| Einreichen Abbrechen         |                                       |   |                                            |         |                |         |            |        |

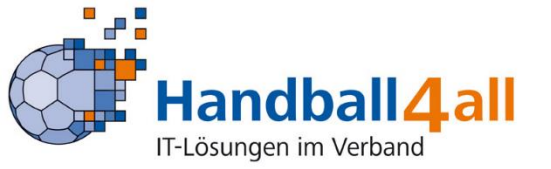

Alle Daten des Spielerpasses entsprechend in die Felder übertragen und Bild des Passes hochladen

#### DHB: Eingabe von externen Spielausweisen (Dateneingabe und Upload Spielausweis)

Alle Spielberechtigungen des Spielerpasses entsprechend in die Felder übertragen. Start- und falls vorhanden auch Enddatum, dann wird der entsprechende Verein automatisch eingeblendet.

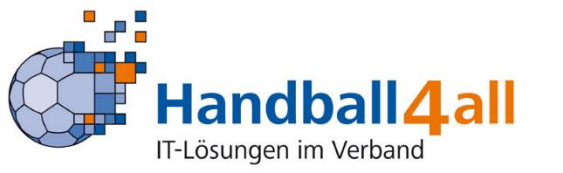

#### Daten zu den Spielrechten

| Spielrecht                                 | Star    | t          | End     | e          | ( | Verein                  |
|--------------------------------------------|---------|------------|---------|------------|---|-------------------------|
| Spielberechtigung<br>allgemein             |         | tt.mm.jjjj | i       | tt.mm.jjjj | Ö |                         |
| unterhalb Oberliga                         |         | tt.mm.jjjj | i       | tt.mm.jjjj |   |                         |
| Freundschaftsspiele                        |         | tt.mm.jjjj | i       | tt.mm.jjjj |   |                         |
| Qualifikationsspiele                       |         | tt.mm.jjjj | <b></b> | tt.mm.jjjj |   |                         |
| Doppelspielrecht                           |         | tt.mm.jjjj | <b></b> | tt.mm.jjjj |   |                         |
| Vertragslaufzeit                           |         | tt.mm.jjjj |         | tt.mm.jjjj |   |                         |
| Doppelspielrecht<br>Abtretung Kaderspieler |         | tt.mm.jjjj |         | tt.mm.jjjj |   |                         |
| Gastspielrecht Quali<br>AK+ (J)            |         | tt.mm.jjjj |         | tt.mm.jjjj |   |                         |
| Gastspielrecht AK+ (J)                     |         | tt.mm.jjjj | i       | tt.mm.jjjj |   |                         |
| Zweifachspielrecht AK+<br>(J)              |         | tt.mm.jjjj |         | tt.mm.jjjj |   |                         |
| Gastspielrecht Quali (J)                   |         | 25.08.2021 | <b></b> | 30.06.2022 |   | einreichender<br>Verein |
| Zweifachspielrecht (J)                     |         | tt.mm.jjjj | i       | tt.mm.jjjj |   |                         |
| Gastspielrecht (J)                         |         | tt.mm.jjjj | i       | tt.mm.jjjj |   |                         |
| Zweitspielrecht (E)                        |         | tt.mm.jjjj | i       | tt.mm.jjjj |   |                         |
| Ausleihe mit<br>Zweifachspielrecht         |         | tt.mm.jjjj |         | tt.mm.jjjj |   |                         |
| Vertragslaufzeit (BL)                      |         | tt.mm.jjjj | i       | tt.mm.jjjj |   |                         |
| Zulassung Altersklasse<br>unterhalb        |         | tt.mm.jjjj | Ħ       | tt.mm.jjjj |   |                         |
| Jugendspielrecht                           | <b></b> | tt.mm.jjjj | i       | tt.mm.jjjj |   |                         |
| Erwachsenenspielrecht                      |         | tt.mm.jjjj | i       | tt.mm.jjjj |   |                         |
| Spielrecht (SG)                            |         | tt.mm.jjjj | i       | tt.mm.jjjj |   |                         |
| Aufgabe<br>Jugendspielrecht (E)            |         | tt.mm.jjjj |         | tt.mm.jjjj |   |                         |

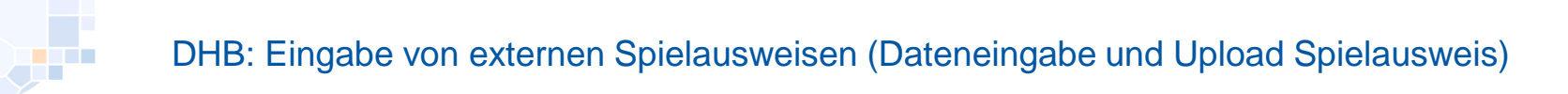

| Externe Spielausweise: |                                  |               |                                                                                 |
|------------------------|----------------------------------|---------------|---------------------------------------------------------------------------------|
| Daten zum Spielauswe   | eis                              |               | Der Verein + Verband werden                                                     |
| Verband:               |                                  |               | automatisch übernommen                                                          |
| Stammverein:           |                                  |               |                                                                                 |
| einreichender Verein:  | -                                | ×             | Hier wird der eigene Verein ausgewählt.                                         |
| Passnummer:            |                                  |               | Hier wird die Passnummer eingetragen.                                           |
| Upload Spielausweis:   | Datei auswählen Keine ausgewählt | 4             |                                                                                 |
| Daten zum Spieler      |                                  |               | Pass als Bilddatei / PDF hochladen.<br>(Diese Datei wird später automatisch bei |
| Nachname:              |                                  |               | der Passnummer hinterlegt/angezeigt)                                            |
| Vorname:               |                                  |               |                                                                                 |
| Geschlecht:            |                                  | ~ 0           |                                                                                 |
| Geburtstag:            | 🗮 tt.mm.jjjj                     |               | Datan zur Baraan vom                                                            |
| Nation:                | Bundesrepublik Deutschland       | ~             |                                                                                 |
| Geburtsort:            |                                  | •             | Spielausweis übernenmen                                                         |
|                        |                                  |               |                                                                                 |
| Einreichen Abbrechen   |                                  |               |                                                                                 |
|                        | F                                | inreichen P   | assstelle bekommt den Antrag                                                    |
|                        |                                  | dirokt üborov | addet und überprüft die Daten                                                   |
| andball4a              |                                  |               | and a berpruit die Datein 41                                                    |
| -ösungen im Verband    |                                  |               |                                                                                 |

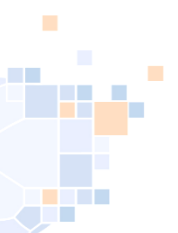

#### Anlage 1 Status-Erklärungen

|                      | <u>P-Status: (Passstatus)</u><br>Keine Auswahl<br>erstellt<br>abgemeldet | <ul> <li>alle Aktiven und abgemeldeten</li> <li>Aktiver Spielerpass</li> <li>Abgemeldeter Spielerpass</li> </ul> |
|----------------------|--------------------------------------------------------------------------|----------------------------------------------------------------------------------------------------|
|                      | <u>A-Status: (Antragsstatus)</u>                                         |                                                                                                    |
|                      | Keine Auswahl                                                            | = alle Anträge, egal welcher Status                                                                              |
| Standardfilter       | <mark>, <mark>Alle ausgefüllt/Fehler</mark></mark>                       | = Alle ausgefüllten oder mit Fehlerstatus von der Passstelle abgelehnten                                         |
| Hier muss            | ausgefüllt                                                               | = alle angelegten, aber nicht eingereichten Anträge                                                              |
| gearbeitet<br>werden | beantragt                                                                | = alle Anträge die beim Einreichen mit EXTRA Prüfung durch Passstelle                                            |
| Weideli              |                                                                          | eingereicht wurden                                                                                               |
|                      | eingereicht                                                              | = alle Anträge die zur Passstelle eingereicht wurden                                                             |
|                      | in Bearbeitung                                                           | = Wenn die Passstelle einen Antrag entsprechend einstellt                                                        |
| Jetzt darf der       | Spielberechtigung erstellt                                               | = der Antrag wurde von der Passstelle genehmigt, Spieler ist spielberechtigt                                     |
| Spieler              | ✓ <sup>▲</sup> Pass gedruckt                                             | = der Spielerpass wurde gedruckt, Spielberechtigung ist erteilt                                                  |
| berechtigung         | Fehler: Foto                                                             | = das eingereichte Passbild ist von der Passstelle abgelehnt worden                                              |
| spielen              | Fehler: komplett                                                         | = der Antrag ist von der Passstelle komplett abgelehnt worden                                                    |
| 0101011              | Fehler: Pass                                                             | = beim Pass liegt ein Fehler vor                                                                                 |
|                      | Kontakt                                                                  | = Die Passstelle hat zum Antrag Kontakt mit dem Verein aufgenommen                                               |
|                      | Foto/Dokument neu                                                        | = das Passbild oder die Unterlagen wurden vom Verein ergänzt und erneut zur                                      |
|                      |                                                                          | Passstelle eingereicht                                                                                           |
|                      | Prüfung erbeten                                                          | = Antrag soll nochmals geprüft werden                                                                            |
|                      | Lizenzantrag hochgeladen                                                 | = nicht mehr im Einsatz, nur noch Altbestände                                                                    |
|                      | Übernahme AltSystem                                                      | = nicht mehr im Einsatz, nur noch Altbestände                                                                    |

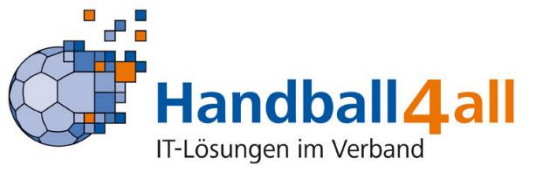

Gelbe Markierung = im Regelfall vom WHV benutzte Staus-Informationen Rote Schrift = Filter für Anträge die der Verein bearbeiten muss oder der Antrag genehmigt und Spielberechtigung vorliegt.

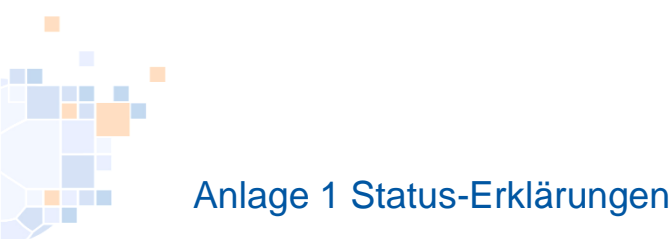

#### Nachfolgend sind die User von Handball4All/Phoenix II aufgeführt:

Badischer Handball-Verband Fédération Luxembourgeoise de Handball Hamburger Handball-Verband Handballverband Rheinhessen Handball-Verband Saar Handball-Verband Sachsen Handball-Verband Sachsen-Anhalt Handballverband Schleswig-Holstein Handballverband Westfalen Handballverband Württemberg Handball-BaWü Oberliga Hamburg/Schleswig-Holstein **Oberliga Rheinland-Pfalz-Saarland** Pfälzer Handball-Verband Südbadischer Handballverband Thüringer Handball-Verband

Für Pässe aus diesen Verbänden/Bereichen gilt: Die Spielerpässe können nicht über "DHB" registriert werden.

Dort für unsere Vereine eingetragene Spielrechte (z.B. Gast-, Zweit-, Zweifachspielrechte) sind automatisch in der Passliste des Vereins sichtbar und der Spielerpass dadurch auch in der Mannschaftsliste für den SBO ladbar.

Pässe aus allen anderen Verbänden können entsprechend registriert werden.

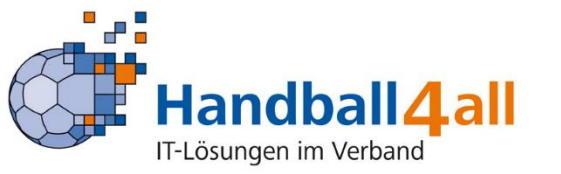

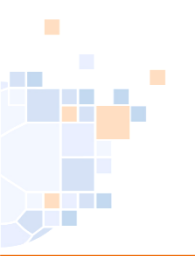

## **Technische Fragen????**

Gerne per Mail melden support@handballwestfalen.de

# Für Fragen zu Spielrechten, bitte immer an die Passstelle wenden. 0211-335979 (Mo-Fr von 10-13 Uhr und Do von 14-16 Uhr) passtelle@westdeutscher-handball-verband.de

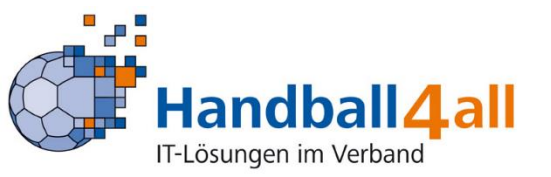